#### <優しいパソコンとITネットワーク> 1.パソコンに親しむ

#### 岐阜経済大学 経営学部 経営情報学科 井戸 伸彦

#### ■スライドの構成

- (1)最小限の知識
  - ◆(1.1)マウスの操作
  - ◆文字の入力方法
    - **□**(1.2.1)入力モード **□**(1.2.1)大力モード **□**(1.2.1)
    - □(1.2.2) キーボード
       □(1.2.3) ひらがなの入力
    - ロ(1.2.4)漢字の入力
- (2)インターネットってなんだ?
  - ◆(2.1)キーワードで検索する
  - ◆(2.2)何でも見れる!
  - ◆(2.3)参加しようよ!
  - ◆(2.4)リンク集

(3)名刺を作ろう

- ◆(3.1)ネットで名刺作成ソ フトを探す
- ◆(3.2)ソフトウェアのダウ ンロード
- ◆(3.3~3.5)手順
- •(4)こんな名刺を作ろう
- •(5)名刺作成ソフト
  - ♦ (5.1)メニュー
  - ◆(5.2~5.14)手順
  - ◆(5.15)"Samba"って何 だ?

(1) 最小限の知識

■とにかくパソコンに触らないと面白くない、パソコンに 触るための最小限の知識は何か?

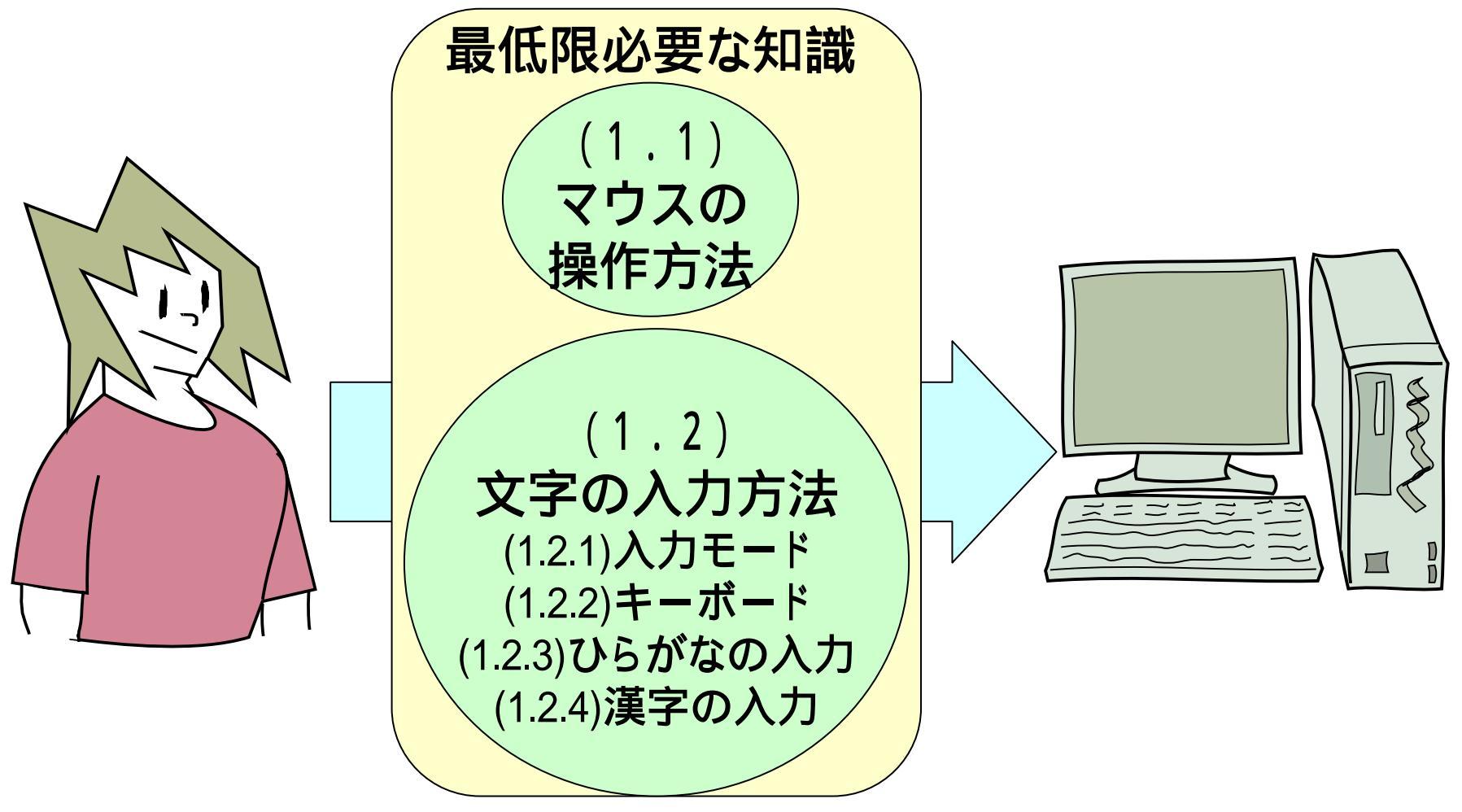

#### (1.1)マウスの操作方法

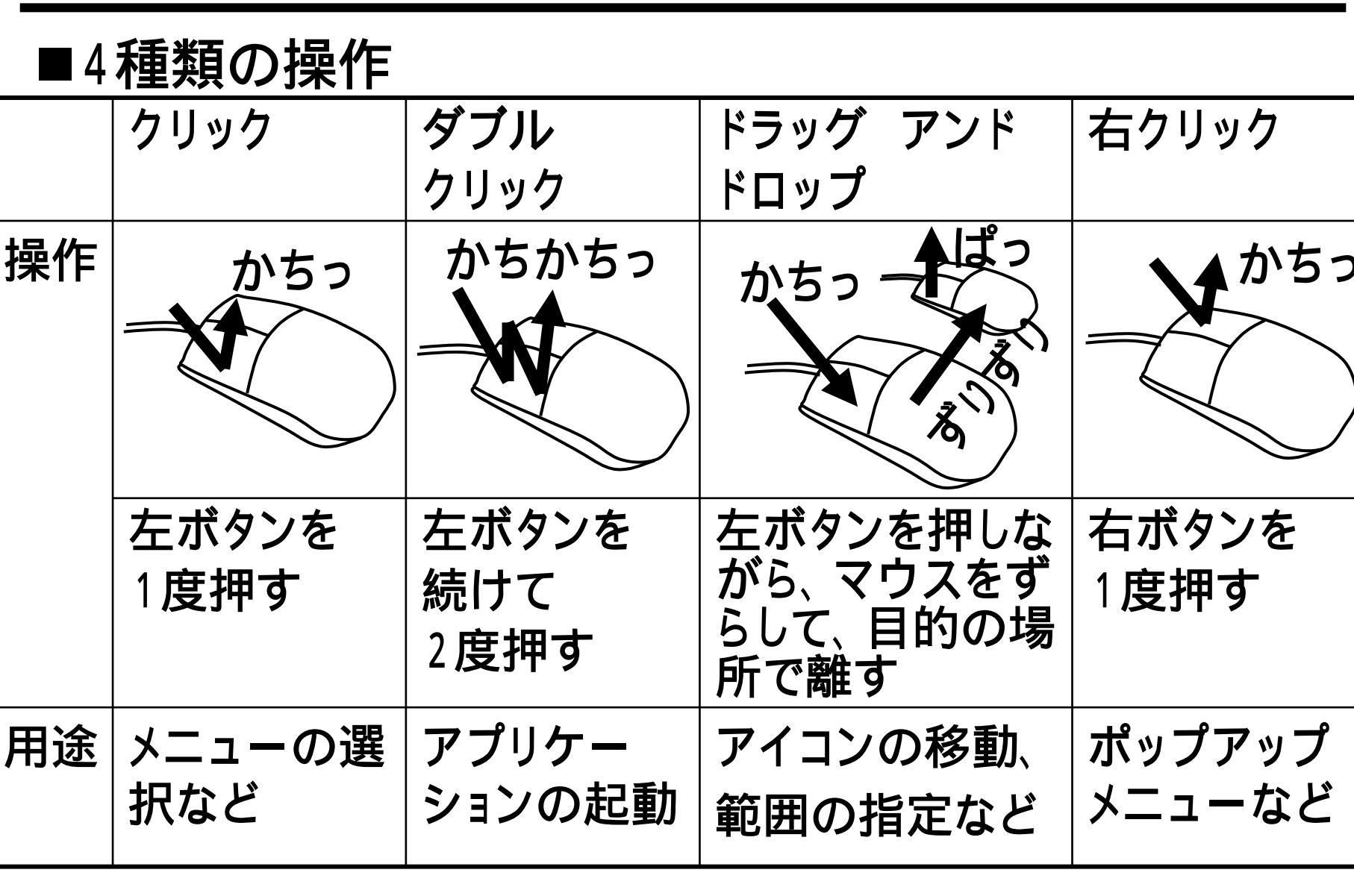

(1.2.1) 文字の入力方法: 入力モード

■何を入力するか? ・アルファベット(英語) ・日本語

■どちらを入力するかを決める 入力モード

CAPS

кана

문 🐸 🥔 🕐

アルファベットにする
 入力モードをクリック(1)
 入力モードをクリック(3)
 し、出てきたメニュー中の
 し、出てきたメニュー中の
 し、出てきたメニュー中の
 [半角英数]をクリック(2)
 [ひらがな]をクリック(4)

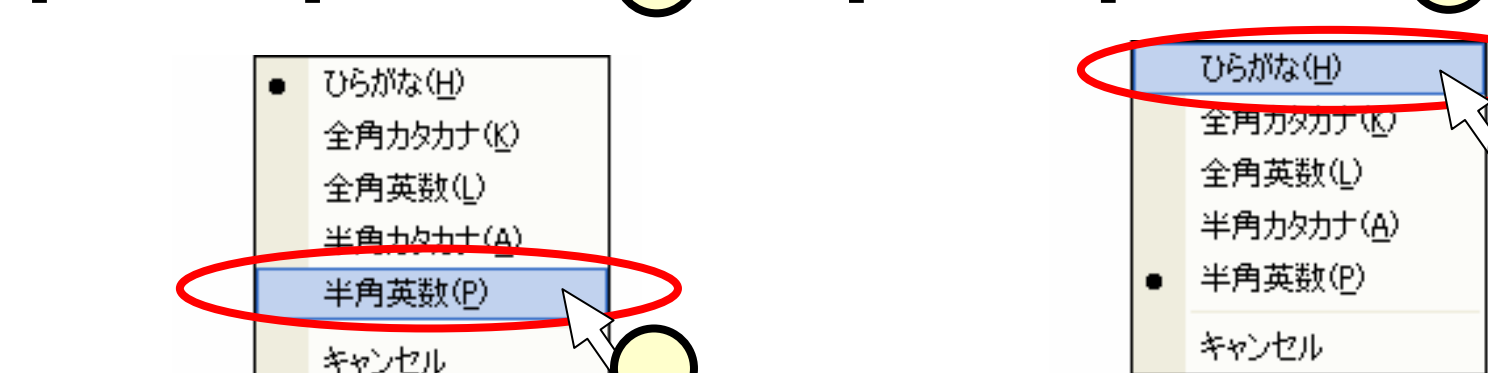

1 ● A 般 S S L D CAPS KANA CAPS KANA CAPS CAPS

CAPS

KANA

2

NH 😒

## (1.2.2)キーボード

- ■慣れるまでは、どこにどのキーがあるかを探しながら 入力することになります。
- ■その際、使う指を決めておくと、上達が早くなります。

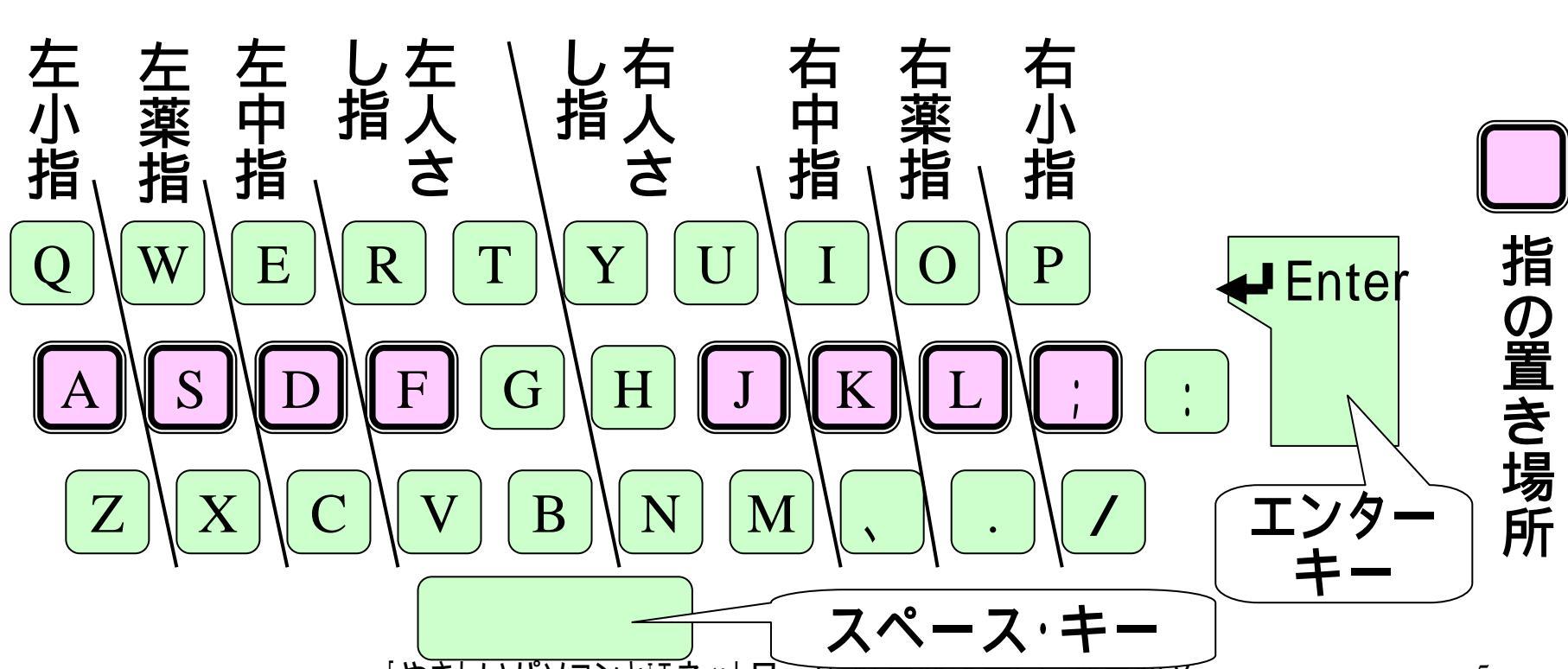

## (1.2.3)日本語の入力:ひらがな

■ひらがなは、ローマ字で入力します。

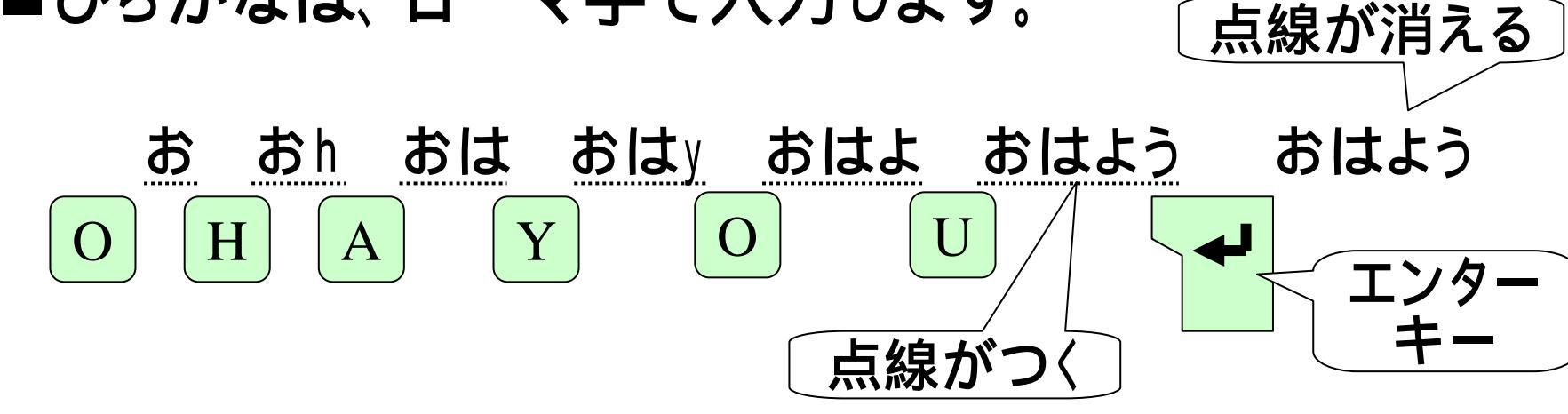

■ローマ字の表記については、\_ 別表を参照してください。 右のような対応が示して あります。

| た  | ち   | 0   | τ  | ٤  | ちゃ  | ちい  | ちゅ  | ちぇ  | ちょ  |
|----|-----|-----|----|----|-----|-----|-----|-----|-----|
| ta | ti  | tu  | te | to | tya | tui | tyu | tye | tyo |
|    | chi | tsu |    |    | cha |     | chu | che | cho |
|    |     |     |    |    | cya | cyi | cyu | cye | cyo |
|    |     | 2   |    |    | つぁ  | つい  |     | つえ  | つお  |
|    |     | ltu |    |    | tsa | tsi |     | tse | tso |
|    |     | xtu |    |    | てや  | てい  | てゆ  | てぇ  | てよ  |
|    |     |     |    |    | tha | thi | thu | the | tho |
|    |     |     |    |    | とあ  | とい  | とう  | とえ  | とお  |
|    |     |     |    |    | twa | twi | twu | twe | two |
| だ  | ぢ   | づ   | で  | ど  | ぢゃ  | ぢい  | ぢゅ  | ぢぇ  | ぢょ  |
|    |     |     |    |    | dya | dyi | dyu | dye | dyo |
|    |     |     |    |    | でや  | でい  | でゆ  | でえ  | でょ  |
|    |     |     |    |    | dha | dhi | dhu | dhe | dho |
|    |     |     |    |    | どあ  | どい  | どう  | どぇ  | どぉ  |
|    |     |     |    |    | dwa | dwi | dwu | dwe | dwo |

#### (1.2.4) 漢字・カタカナの入力

#### ■ひらがなと同様に入力したのち、スペース・キーを押 すことで変換します。

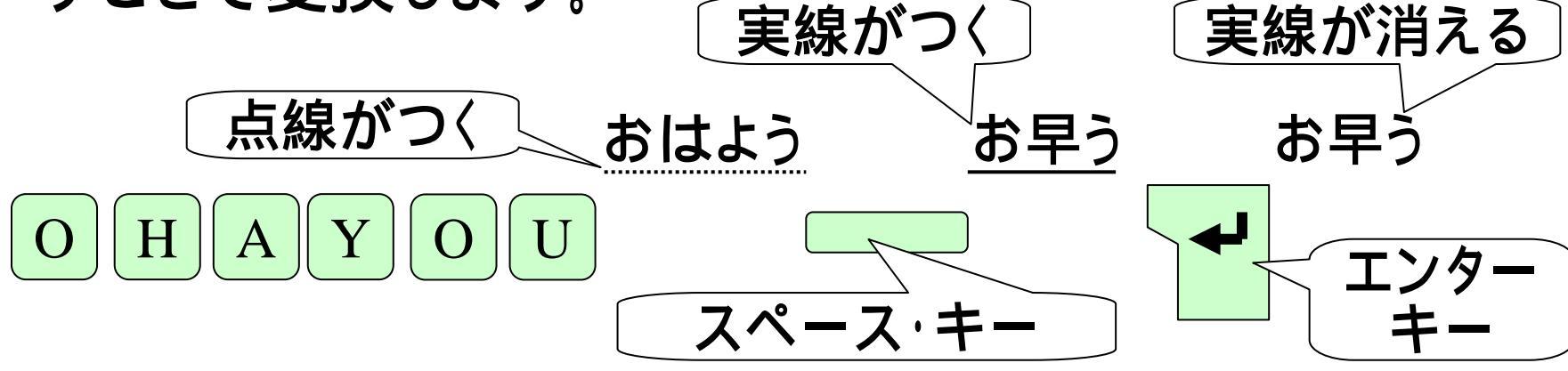

■思った漢字・カタカナが出ない場合は、続けてスペー ス・キーを押します。 おはよう お早う このような表示が出る。 されよう お早う オハヨウ オハヨウ

スペース・キー

#### (2) インターネットって、なんだ? ■とにかく、Webに触ってみよう! • [スタート]- [インターネット 🥭 ]をクリックして、 インターネットエクスプローラ(I.E.)を立ち上げる。 •まず、"Yahoo Japan"に行ってみる。 🌈 Yahoo! JAPAN - Windows Internet Explorer ここに、 🕎 http://www.yahoo.co.jp/ 🚄 "http://www.yahoo.co.jp"と ファイル(F) 編集(E) 表示(V) お気に入り(A) ツール(T) ヘルプ・ 入力して、[Enter]キーを押す 🟠 • 🔊 🏆 Yahoo! JAPAN 🕄 100% インターネット

■"http:www.yahoo.co.jp"って、何だ?

- U R L : 世界中のWebサイトの住所。
- "Yahoo"は、Webの世界の
   水先案内人。その住所(URL)が

"http://www.yahoo.co.jp"

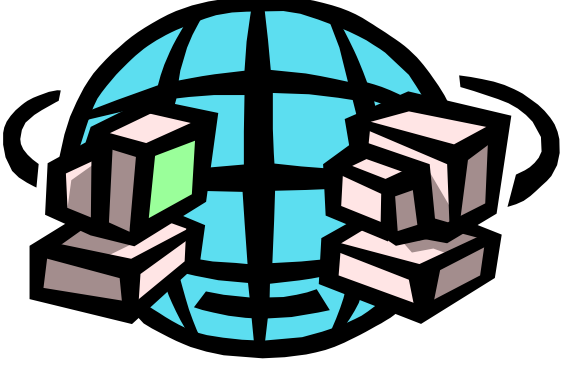

#### (2.1) キーワードで検索する

## ■好きな歌手のCDに関して情報を探そう!

例えば。。。。。Judy & Mary、美空ひばり、越路吹雪

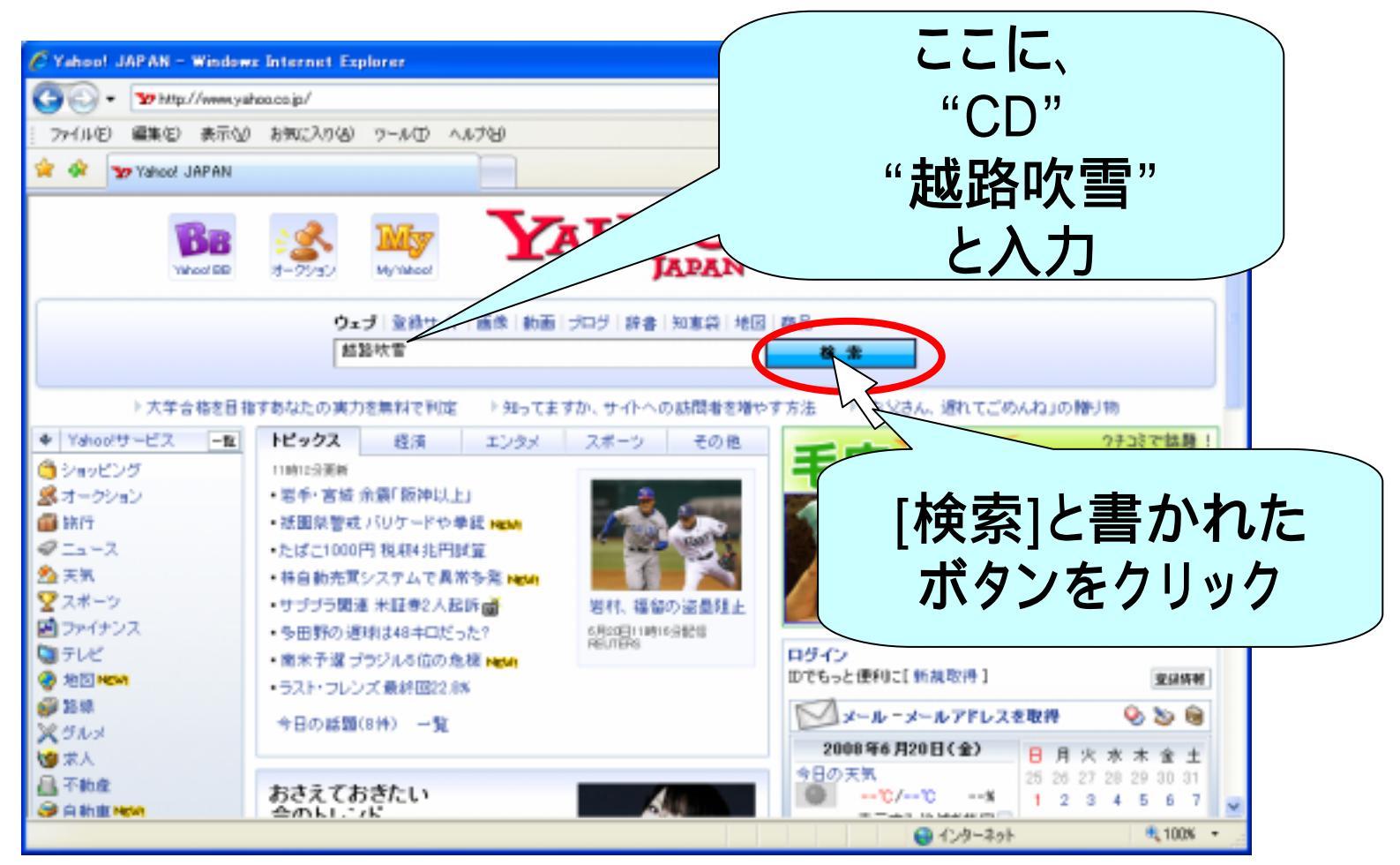

#### (2.2)何でも見れる!

#### ■リストが出てきたら、どんどんクリックしてみよう!

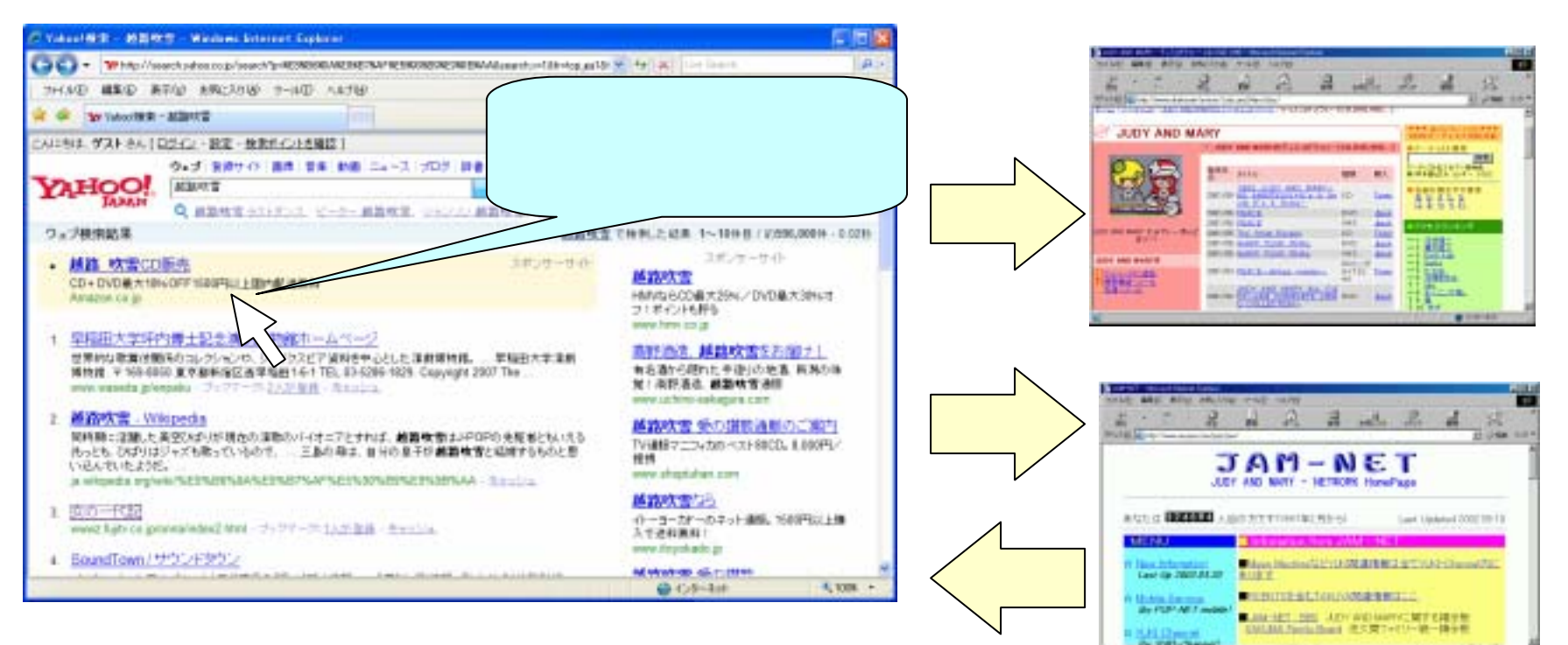

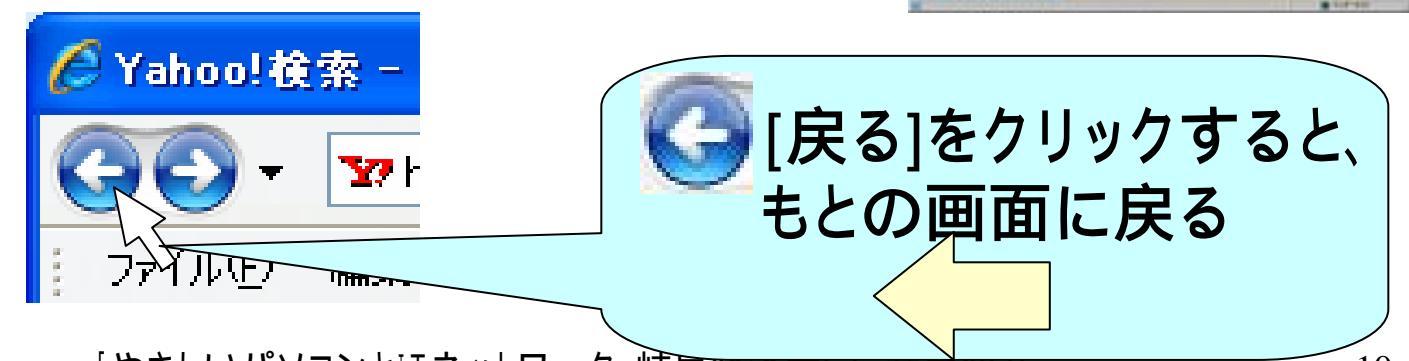

#### (2.3.1)参加しようよ!

Value and the state of the state of the stat

C. . . White // antes agets / the most p/ attent / the 2+18-01 編集(2) 表示(3) 表示(3) 表示(3)

#### ■Yahooの掲示板を見てみよう!

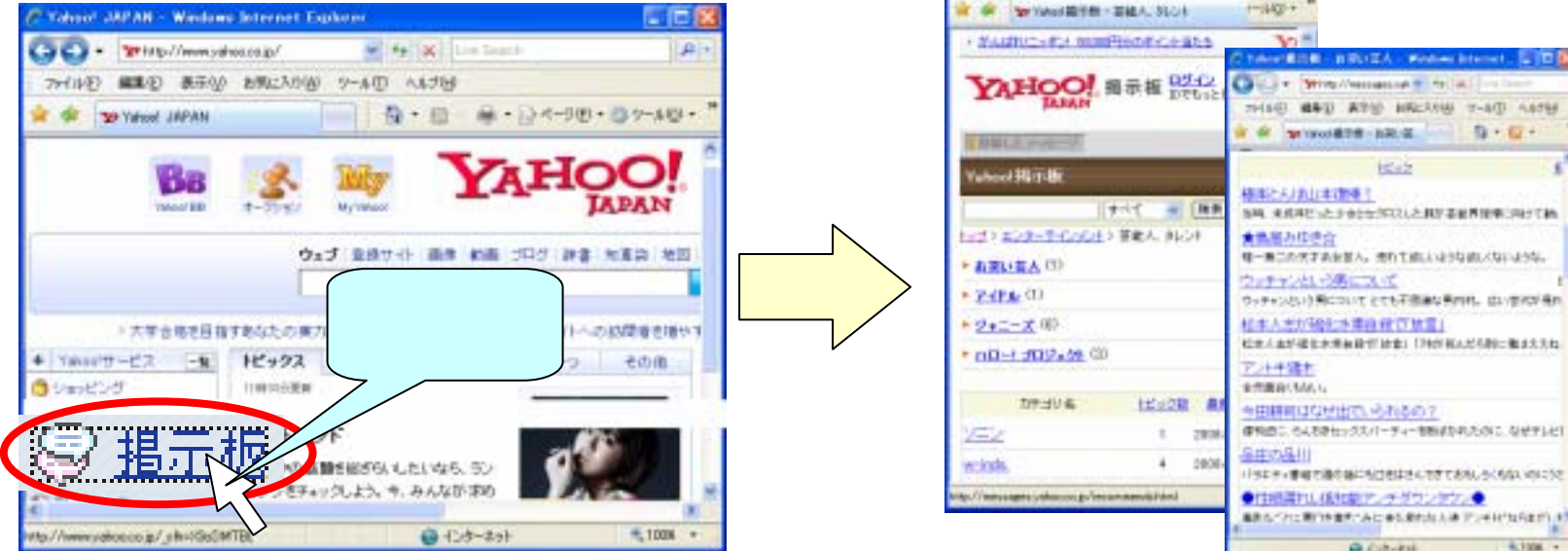

#### ネット上で、語り合う、けんかもする、恋も芽生える。。。

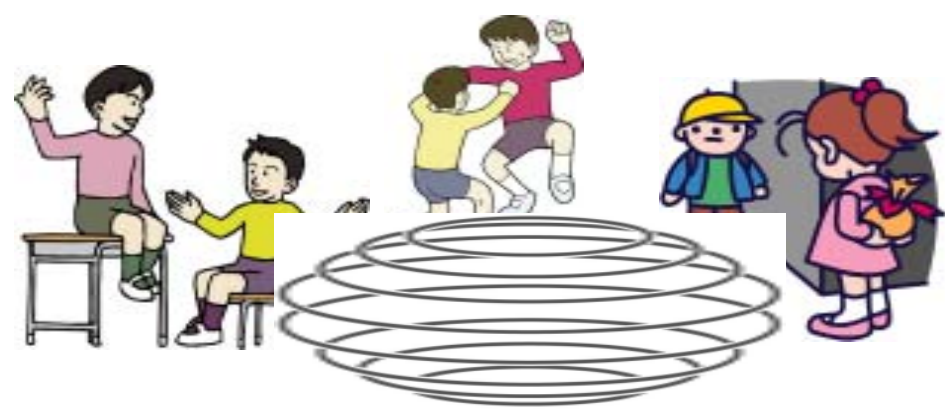

 12.12

Q (38-83)

Q . Q .

4,1006. (+

#### (2.3.2)書き込んでみよう!

#### ■書き込みを、次のサイト(講師井戸のサイトです)で やってみよう!

http://www.gifu-keizai.ac.jp/cgi/ido/bbs/bbs\_ibi/light.cgi

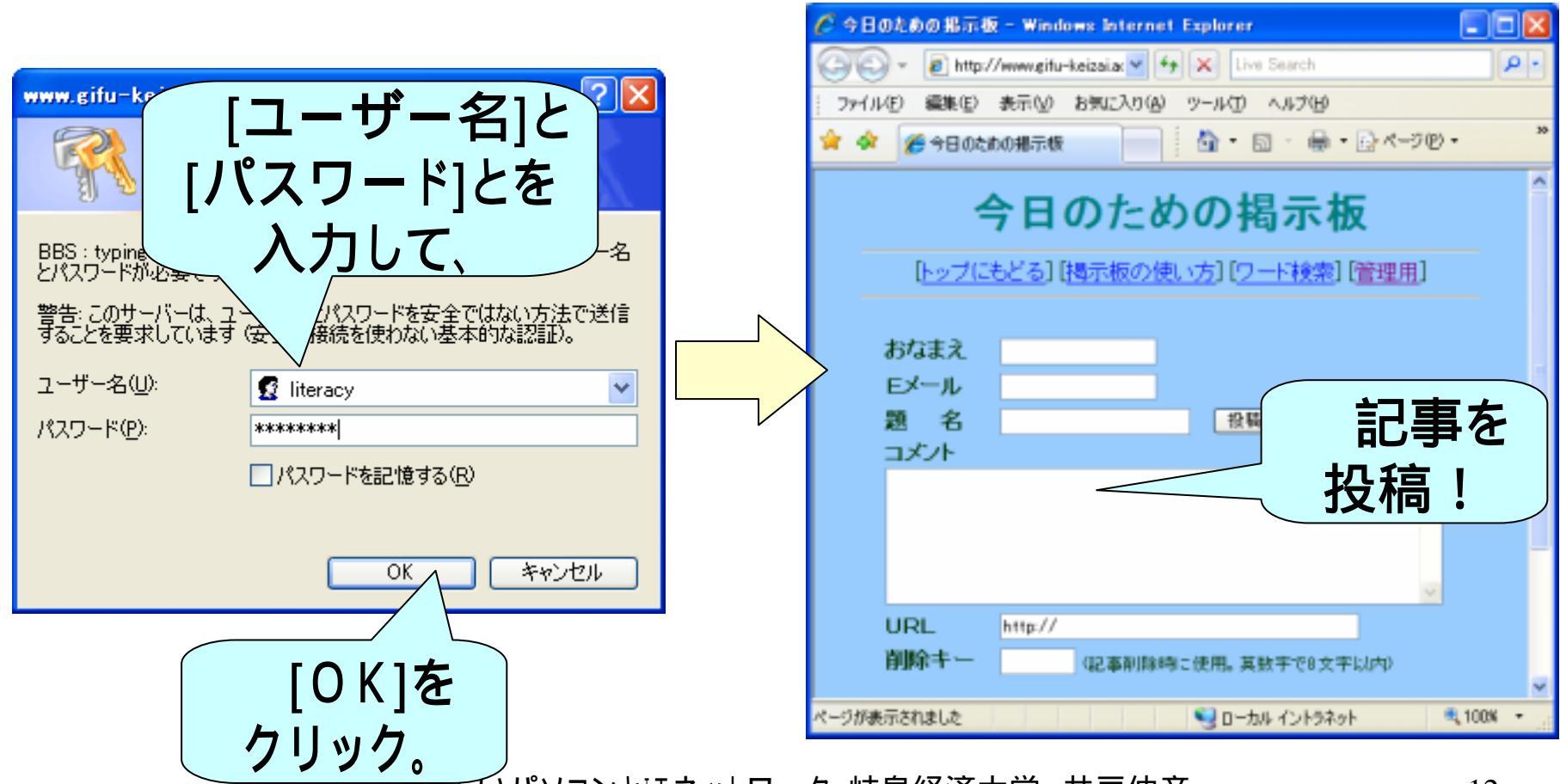

## (2.4)リンク集

#### ■リンク

- URLを苦労して入力するよりも、クリックしてサイトに飛ぶほうが楽ですね。
- クリックしてサイトに飛ぶようになっている文字・アイコンなどを、リンクと呼びます。

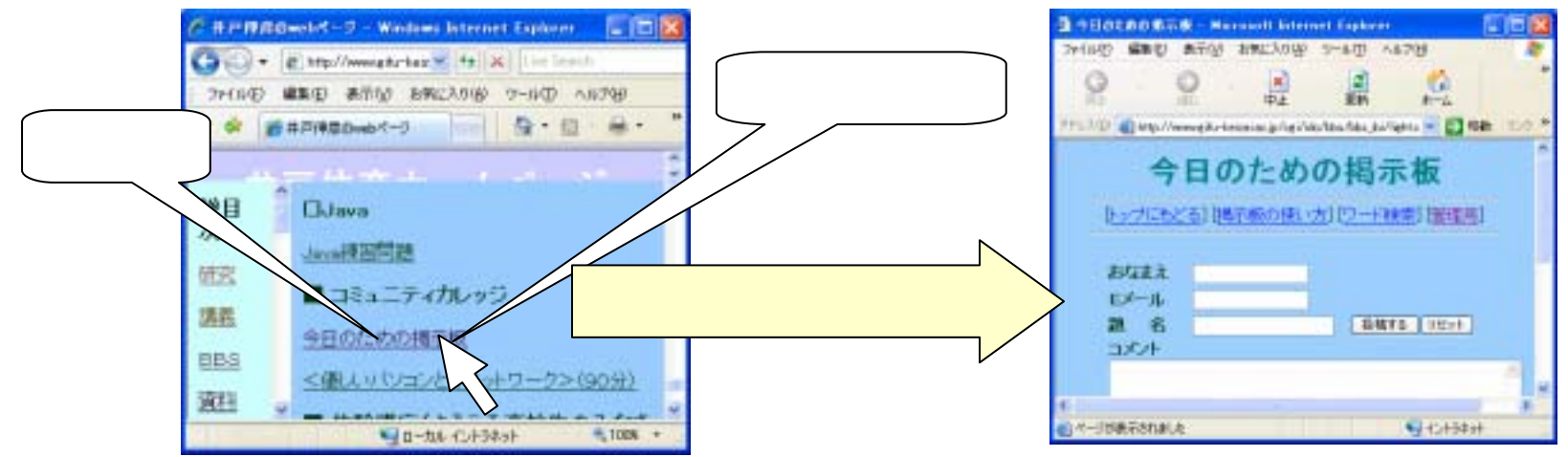

 ■スライド(2.3)のサイトへのリンク、その他のリンクを 集めたページを次の手順で表示しましょう(講師がやっ てみせます)。
 •[大学のページ] [講師のページ] [リンク集]

#### (3)名刺を作ろう!

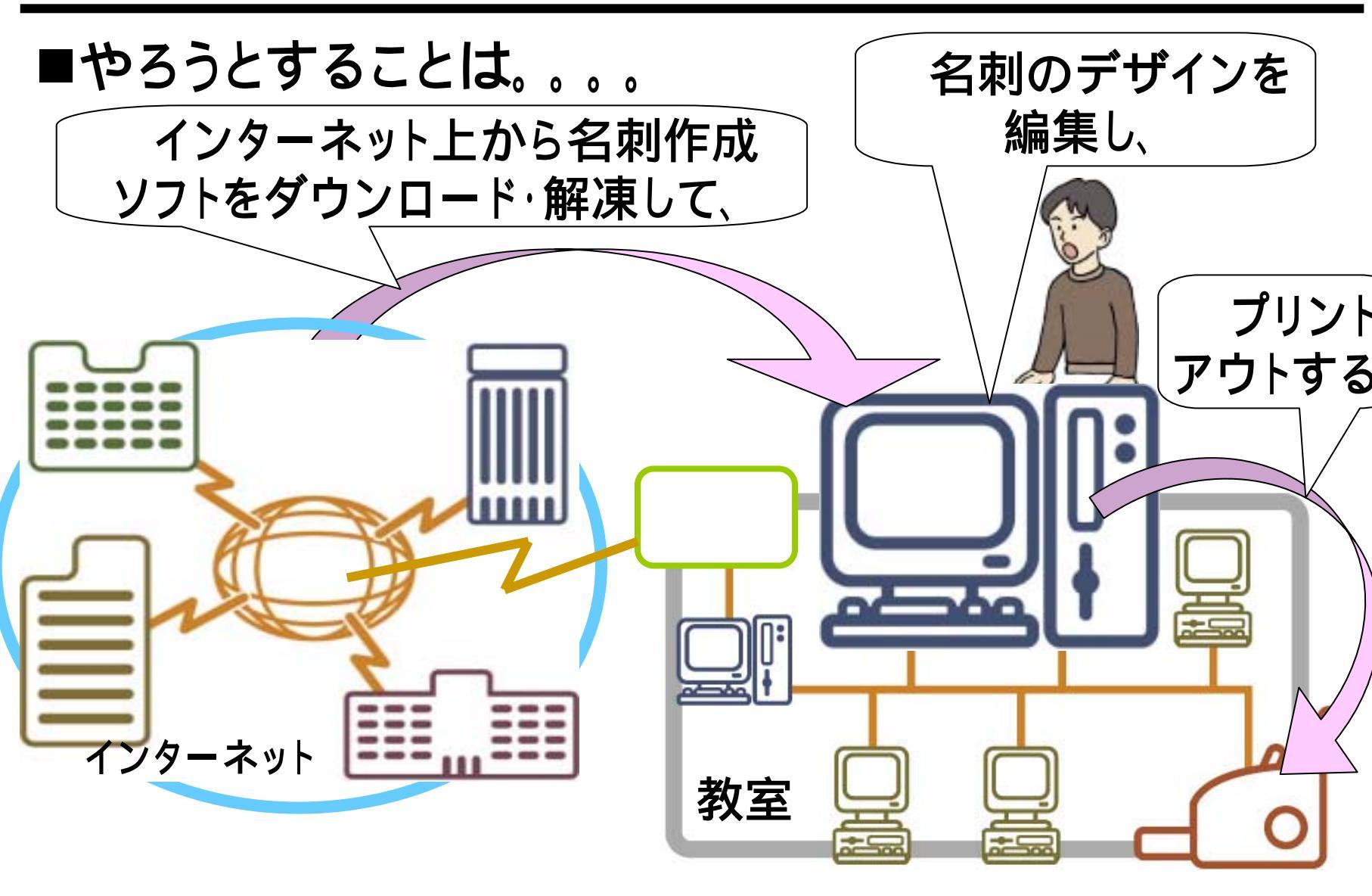

## (3.1)ネットで名刺作成ソフトを探す

#### ■何でもネットで!

- •同じ要領で、名刺作成ソフトをネットで探してみよう。
- Yahooで検索してみると。。。。
  - ◆「名刺」「ソフトウェア」「ダウンロード」のキーワードで、85 1件のヒット

目的に合ったソフトを探すのも大変。

- •目的を絞ったサイトから探そう!
  - ◆ソフトウェアのダウンロードで有名なサイト。

Vector:<u>http://www.vector.co.jp/</u>

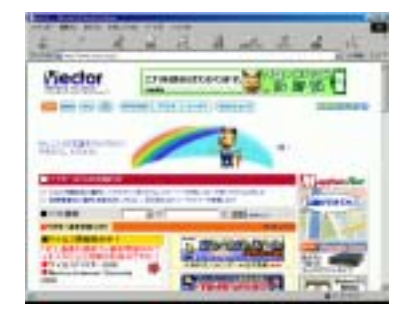

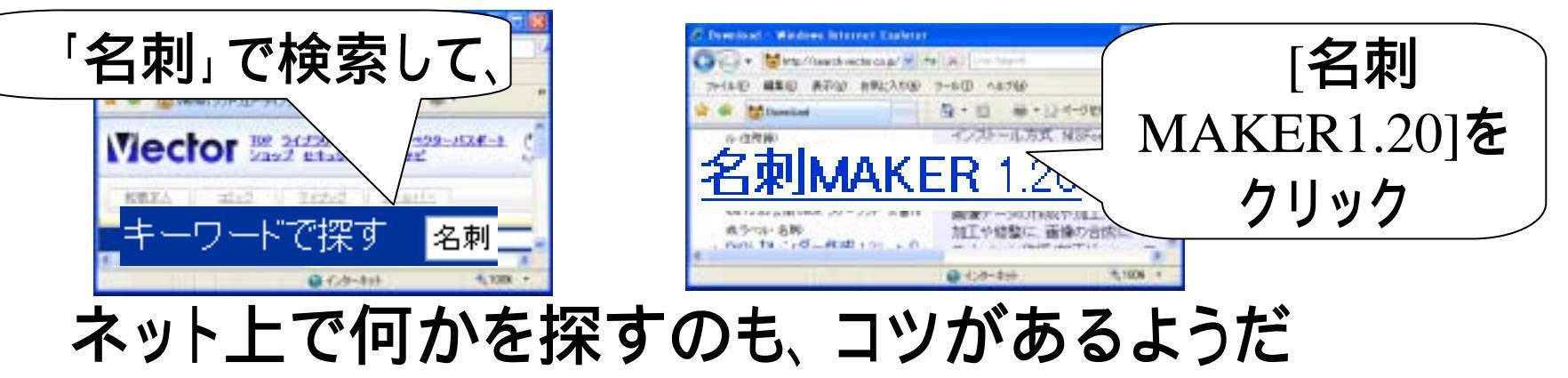

## (3.2) ソフトウェアのダウンロード(1/2)

■[ダウンロード]のタ グをクリック(1)す る。

■[ダウンロード]のボ タンをクリック(2) する。

■セキュリティの警告 が出る場合、それを クリック(3)して現 れるメニューにて、 [ファイルのダウン ロード]をクリック (4)する。

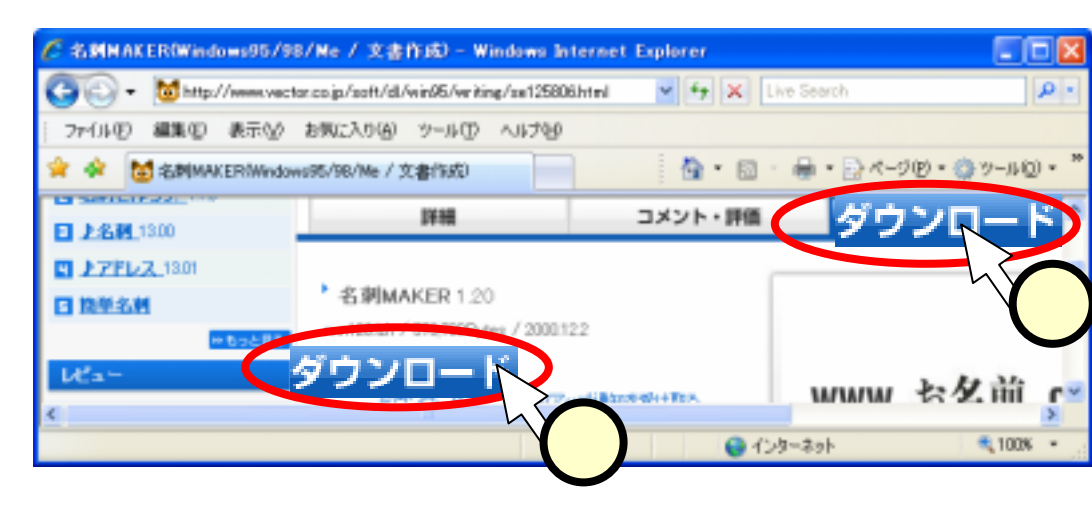

| 🥖 名剌MAKER(Windows95/98/Me / 文書作成) - Windows Intern 🔳 🗖 🔀   |  |  |  |  |  |  |  |  |  |
|------------------------------------------------------------|--|--|--|--|--|--|--|--|--|
| 🚱 🕤 👻 http://www.vector.cc 💌 🛃 🗙 Live Search               |  |  |  |  |  |  |  |  |  |
| : ファイル(E) 編集(E) 表示(V) お気に入り(A) ツール(T) ヘルプ(H)               |  |  |  |  |  |  |  |  |  |
| 🚖 🏟 📷 名刺MAKER(Windows95/ 👘 🏠 🔹 🗟 🔹 🖶 🖓 -ジ(P) - 🎽           |  |  |  |  |  |  |  |  |  |
| 📥 セキュリティ保護のため、このサイトによる、このコンピュータ、のファイルのダウンロードが Internet 🔷 🗙 |  |  |  |  |  |  |  |  |  |
| Cファイルのダウンロード( <u>D</u> ))                                  |  |  |  |  |  |  |  |  |  |
| <b>Nector</b> wet 3 危険性の説明( <u>M</u> )                     |  |  |  |  |  |  |  |  |  |
|                                                            |  |  |  |  |  |  |  |  |  |

## (3.3) ソフトウェアのダウンロード(2/2)

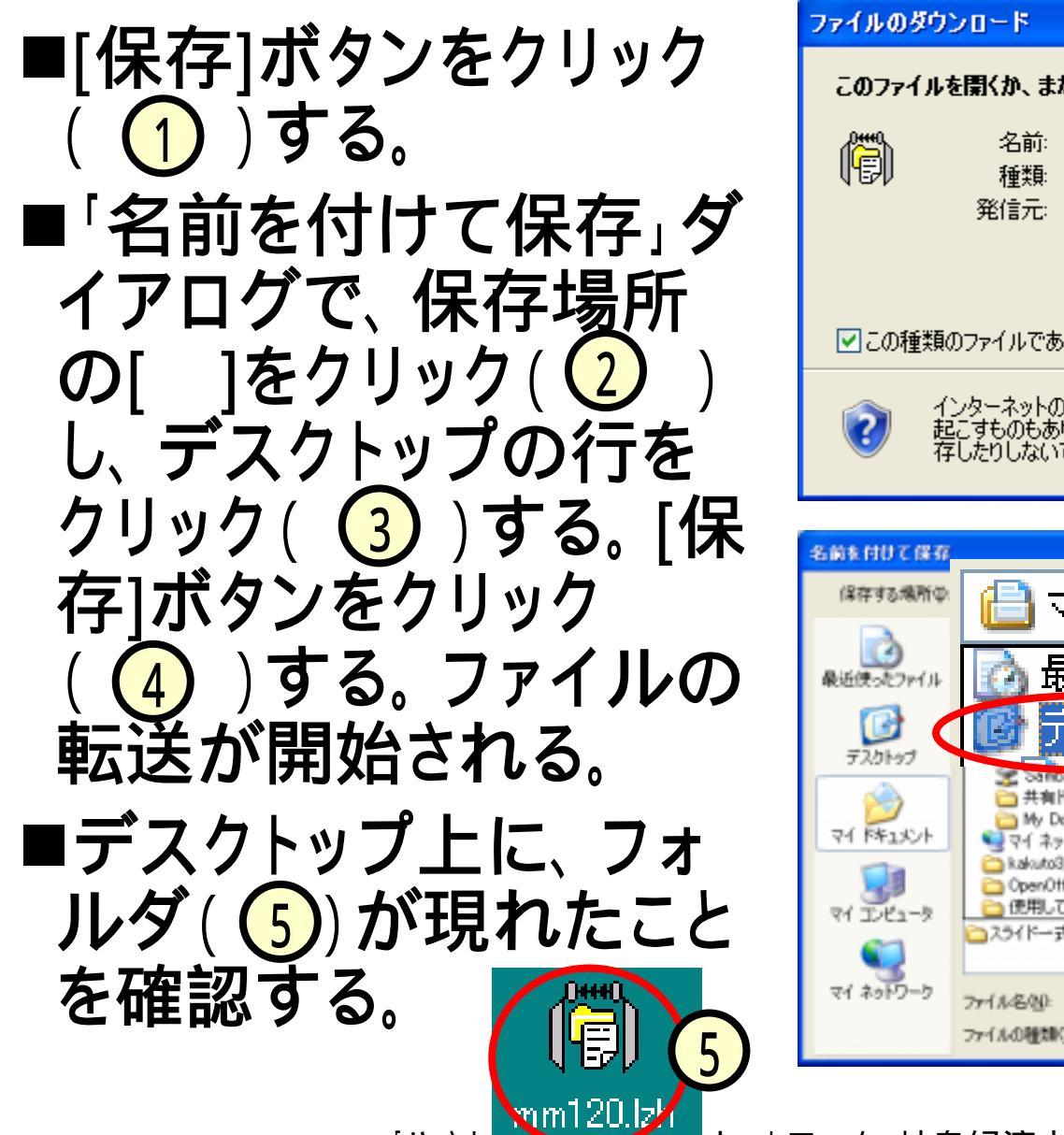

# このファイルを開くか、または保存しますか? 発前: mm120.lzh 種類: LhacaLZH, 560 KB 発信元: ftp.vector.co.jp 順(の) 原(の) 保存(S) シンセル ごの種類のファイルであれば常に警告する(W) パンターネットのファイルは役に立ちますが、ファイルによってはコンピュータに問題を起こすものもあります。発信元が信頼できない場合は、このファイルを開いたり保存したりしないでください。

×

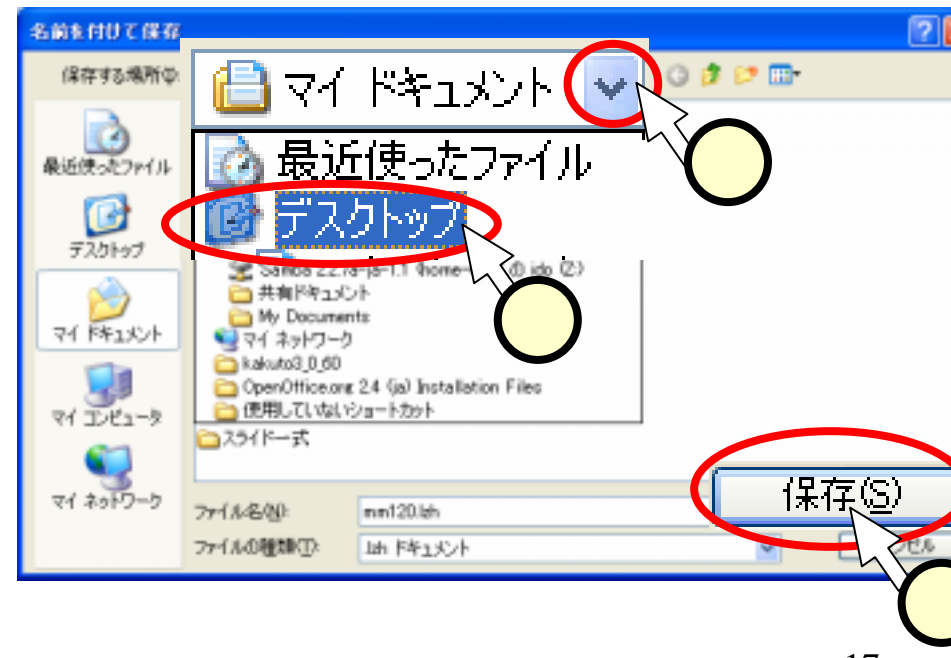

#### (3.4)ファイルを"解凍"

 ●"解凍"って、どういうこと?
 ファイルが凍っているの?
 ・ネットワークでファイルを送る時、 大きなファイルだと時間が掛かる。
 ファイルを圧縮しておいて、ネットワーク上を通し、 ダウンロード先で伸張(展開、解凍)する。

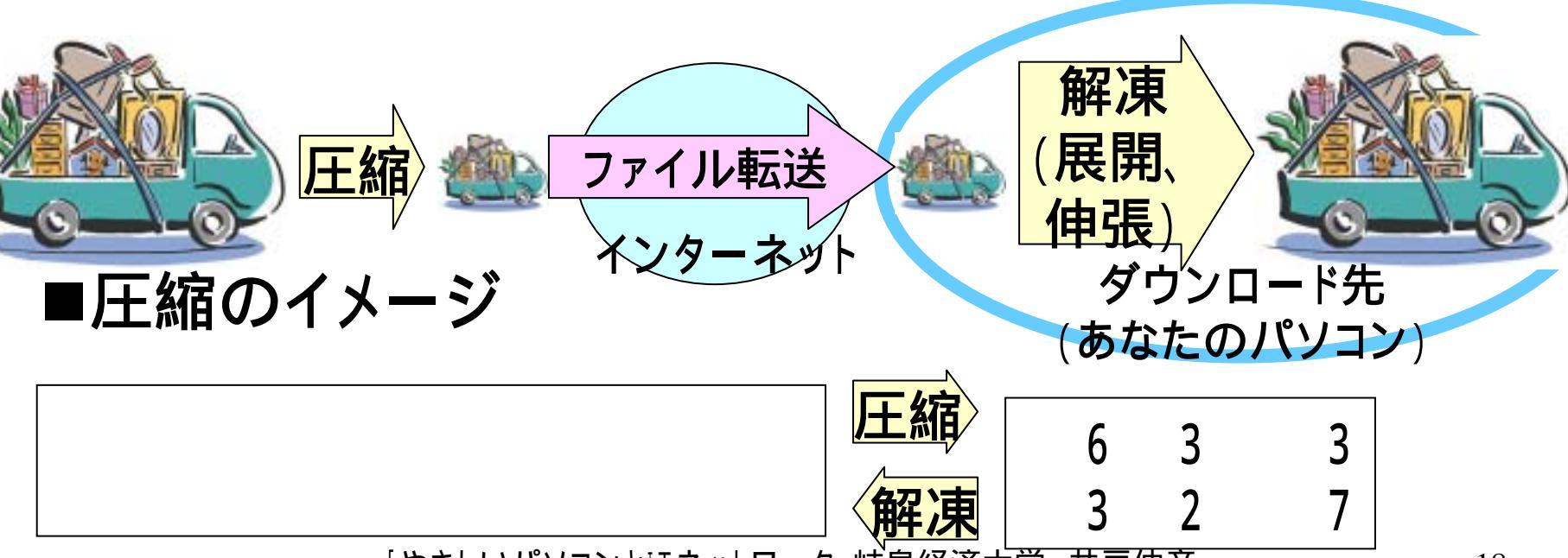

## (3.5)手順:ファイルの解凍

#### ■"mm120.lzh"のアイコンをダブルクリック(1)する。

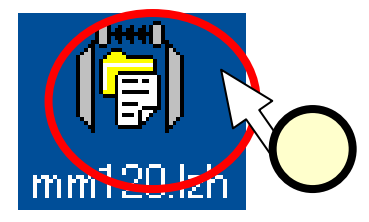

#### ■"mm120"のフォルダが開く(2)。

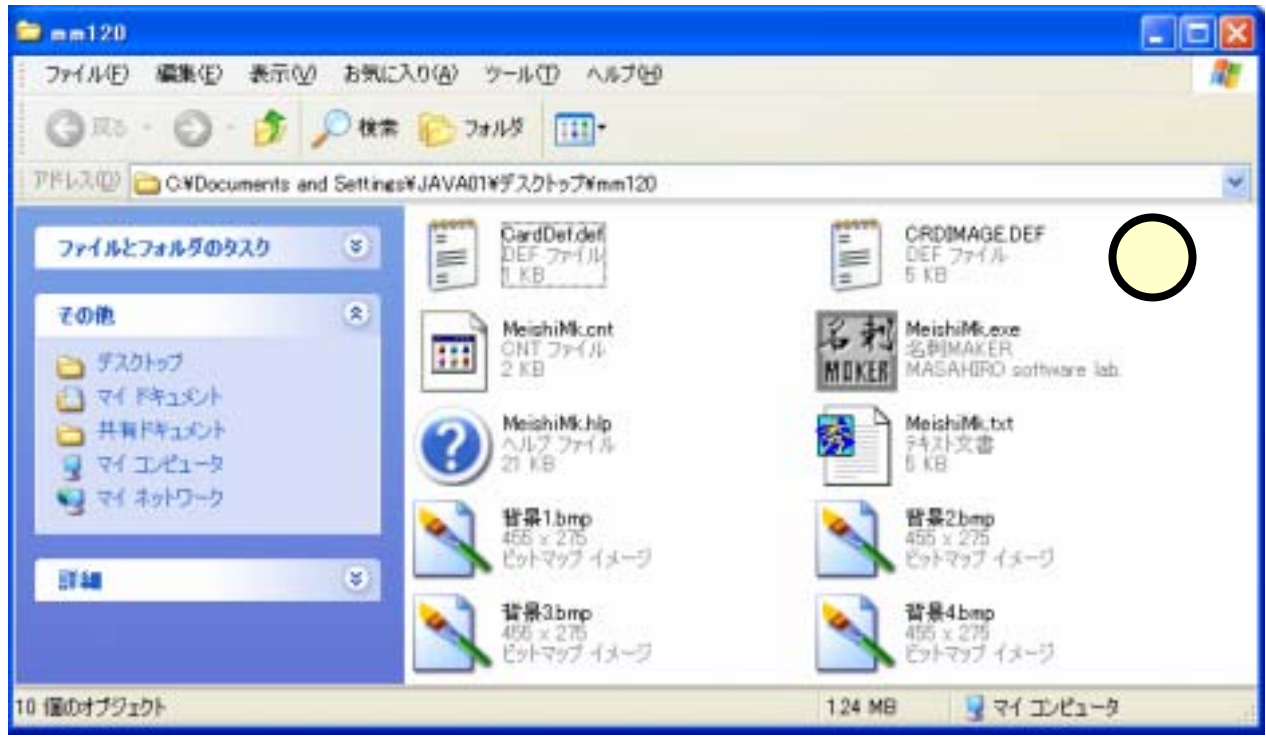

(4)こんな名刺を作ろう!

| 🦉 mycard.mmc - 名刺MAKER 📃 🗖                                       | × |  |  |  |  |
|------------------------------------------------------------------|---|--|--|--|--|
| ファイル(E) 編集(E) 表示(V) ヘルプ(H)                                       |   |  |  |  |  |
| 🖆   🗅 😅 🔚   🗋 🎒   🗠 🗠   🗙   abl 🏣 🦄 4   🏢                        |   |  |  |  |  |
|                                                                  |   |  |  |  |  |
|                                                                  |   |  |  |  |  |
|                                                                  |   |  |  |  |  |
| 岐阜県立〇〇高等学校 (一つ)[1]                                               |   |  |  |  |  |
|                                                                  |   |  |  |  |  |
|                                                                  |   |  |  |  |  |
| 岐経 大二郎 [1]                                                       |   |  |  |  |  |
|                                                                  |   |  |  |  |  |
|                                                                  |   |  |  |  |  |
| 〒501-0619<br>社名山 ロロ邦 大大町 1952                                    |   |  |  |  |  |
| TEL (0585) 22-1261                                               |   |  |  |  |  |
| FAX (0585) 23-1637                                               |   |  |  |  |  |
| e-mail xxxx@gifu-keizai.ac.jp<br>UBLhttp://www.gifu-keizai.ac.jp |   |  |  |  |  |
|                                                                  |   |  |  |  |  |
|                                                                  |   |  |  |  |  |
| 91.0 × 55.0 mm                                                   | 1 |  |  |  |  |

## (5)名刺作成ソフト:起動手順

## ■「mm120」のフォルダの中の、[MeishiMK]のアイコンを ダブルクリック(①)する。 ■編集画面が出てくる(②)。

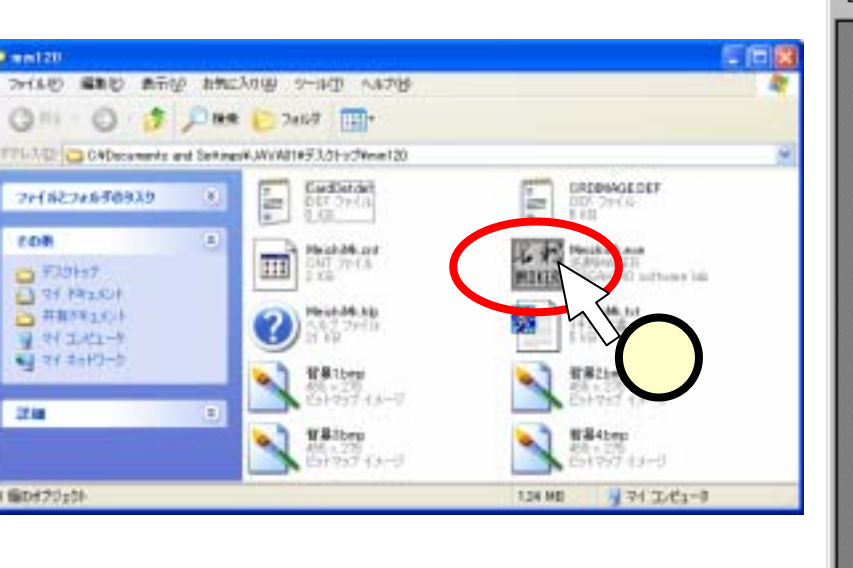

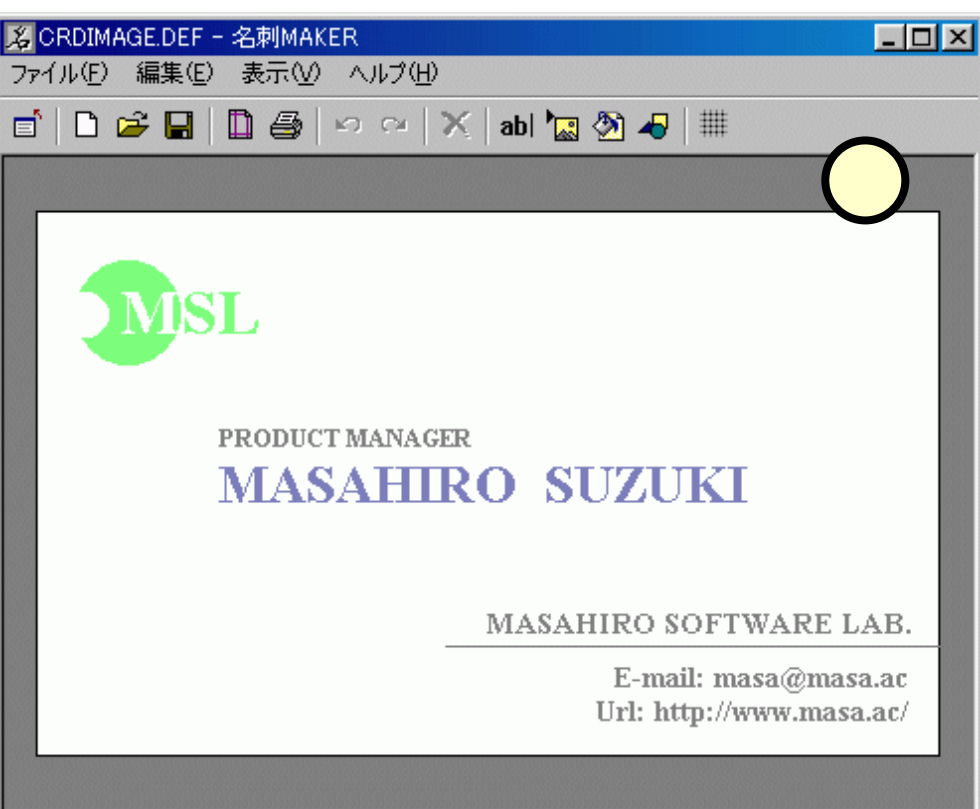

91.0 x 55.0 mm

#### (5.1)メニュー

#### ■メニューの全体像

• 使いながら、どのような機能なのかを見ていこう!

| < メイン                | メニュー       | • >                      |                  | ヘルプ(H)                                  |           |  |
|----------------------|------------|--------------------------|------------------|-----------------------------------------|-----------|--|
| 🔏 ORDIMAGE.DE        | F - 名刺MAKE | R                        |                  |                                         | の検索(T) F1 |  |
| ファイル(E) 編集           | (E) 表示(⊻)  |                          | ☆ ホームページ(W)      |                                         |           |  |
| 📑 🗅 😅 🖕              | 🗋 🥔   •    | ວ ຕະ 🛛 🗙 👔 💩 .           |                  |                                         | ン情報(⊻)    |  |
|                      |            | どち                       | らをクリッ            | クしても同じ。                                 |           |  |
|                      |            | 編集(E) [Ctrl]             | ]キーを打            | 甲しながら[T]を押                              | しても同じ     |  |
| ファイル(E)              |            | ▶2 元(に戻す之)<br>Cai 没n声(M) | Otrl+Z<br>Otrl+Y |                                         |           |  |
| ▶ 新規作成(N)            | Ctrl+N     |                          |                  | 表示(⊻)                                   |           |  |
| 🚰 カードを開く( <u>O</u> ) | Ctrl+O     | (ab) ナギストを追加(1))         | Ctrl+1           | ■ 最前面に移動(E)                             | Alt+T     |  |
| 📙 上書き保存(S)           | Ctrl+S     | 1歳 1メーンを追加型              | Otri+I           | ■ 再後面に移動(1)                             | Alt+B     |  |
| 名前を付けて保存(A)          | Ctrl+A     | ▲ 問易抽画(型/                | Utri+D           | ▲<br>▲ 将且画像小器块(D)                       | Ctalla D  |  |
|                      | Ctrl+Alt+P | オブジェクトの修正必…              | Alt+Enter        | ・ 21 目景画家の進行(回…)<br>背景画像のクリア(E)         | Ctrl+L    |  |
|                      | Ctrl+P     | <b>1</b> 2-0)            | Otrl+C           | 背景色設定(K)                                |           |  |
| ー<br>プリンタの設定(Q)      | Ctrl+Q     | ★ 前序余( <u>₩</u> )        | Del              |                                         |           |  |
| 画像ファイルとして保存(円)       | Ctrl+Alt+B | クリア( <u>E</u> )          | Ctrl+Del         | <ul> <li>✓ ファータスバー(<u>A</u>)</li> </ul> |           |  |
| ≣` 閉じる⊗              | Alt+F4     | 元に戻す動作の回数(世              | )                | , グリッド( <u>G</u> )                      | •         |  |

## (5.2)手順:名刺の編集 1:新規作成

## ■[新規作成]のボタンを クリック(①)する。 ■真新しい白い画面が出 てくる(②)。

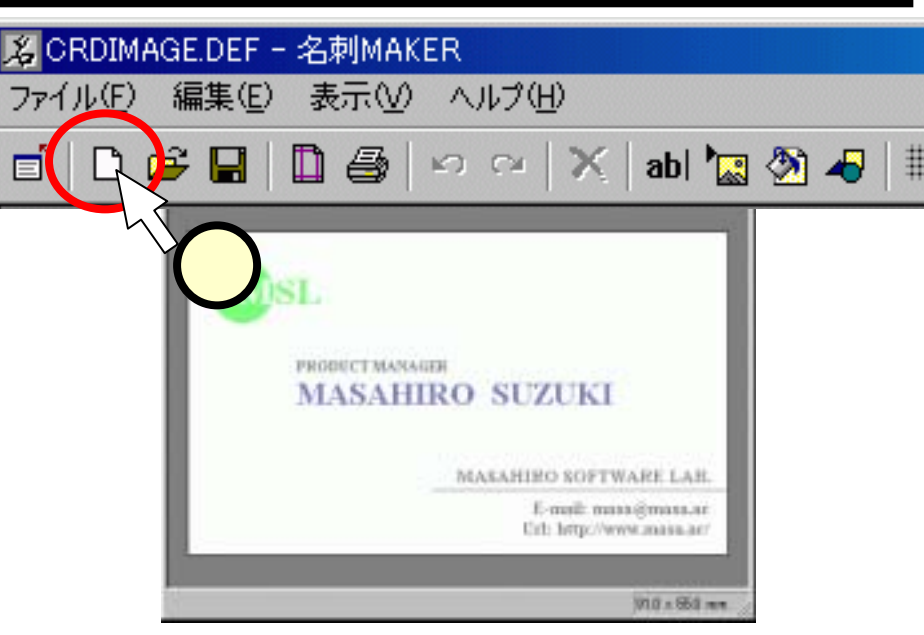

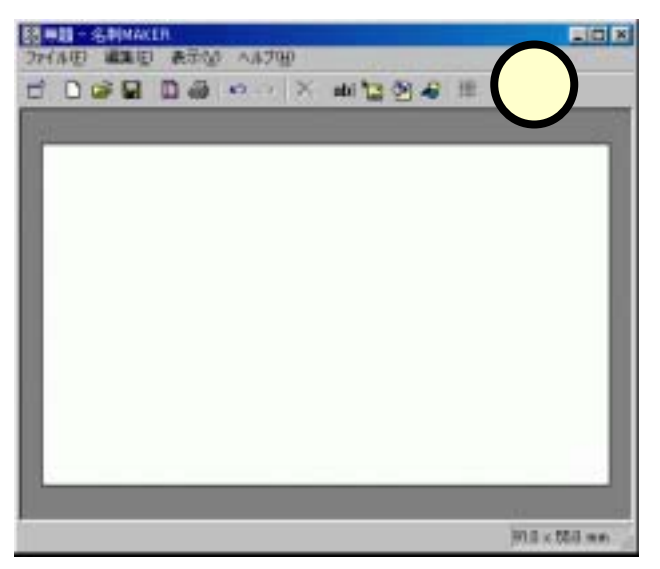

## (5.3)手順: 2:テキストを追加

■[テキストを追加]のボタンを クリック(1)する。 ■「テキスト入力」のダイアログ が出てくるので、学校名を入 カ(2)し、[OK]ボタンをク リック(3)する。 ■名刺画面上に、学校名が現  $h_{3}(4)_{0}$ (赤い線は、印刷されないの で、気にしなくて良い。)

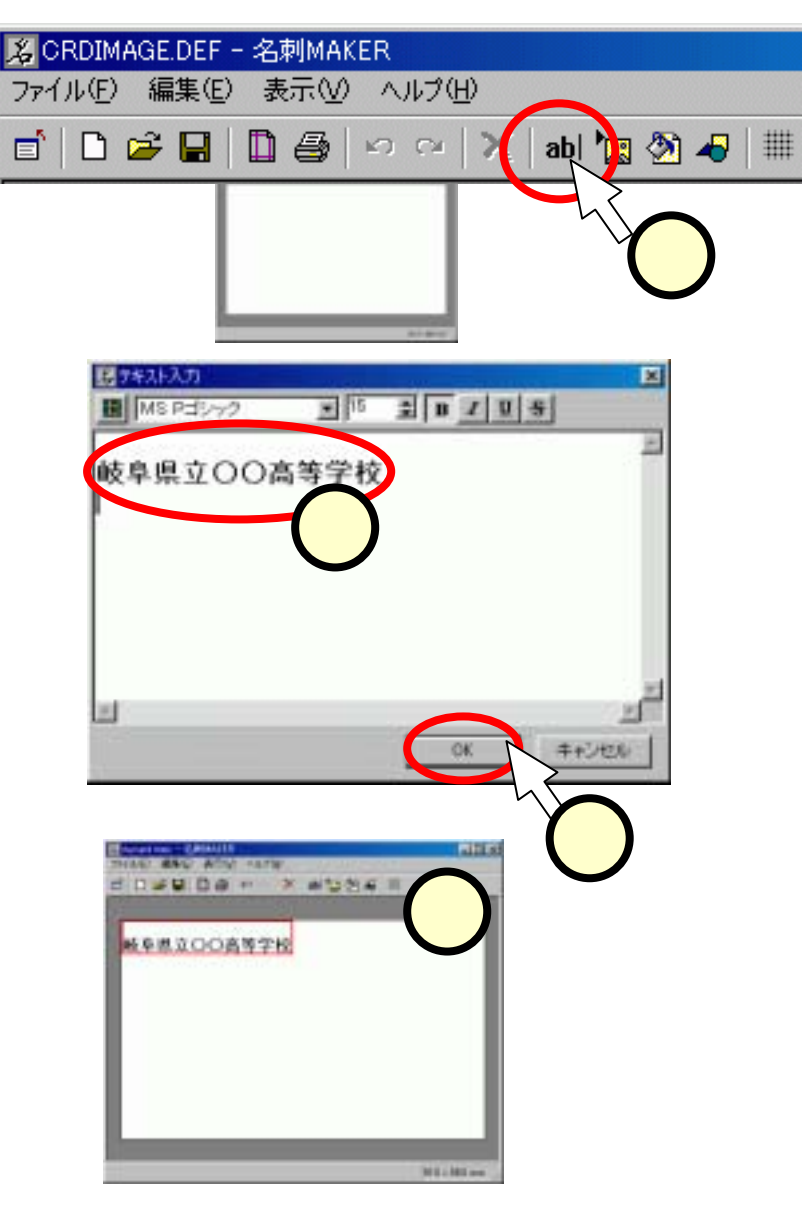

# (5.4)手順:3:テキストの見栄えを変える

- ■入力したテキストのエリアをダブ
   ルクリック(①)する。
   ■出てきた「テキスト入力」ダイア
  - ログで次の作業を行う。
    - フォントの[ ]をクリック(2))して "MSゴシック"を選択・クリック (3)する。
    - サイズの[]ボタンをクリック
       (4)して、値を"15"とする。
    - "ボールド"[B]ボタンをクリック
       (5)して太字にする。
    - [OK]ボタンをクリック(6))する。
- ■見栄えの変更を確認する(7)。

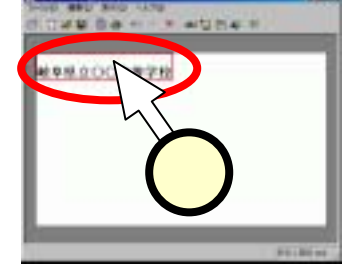

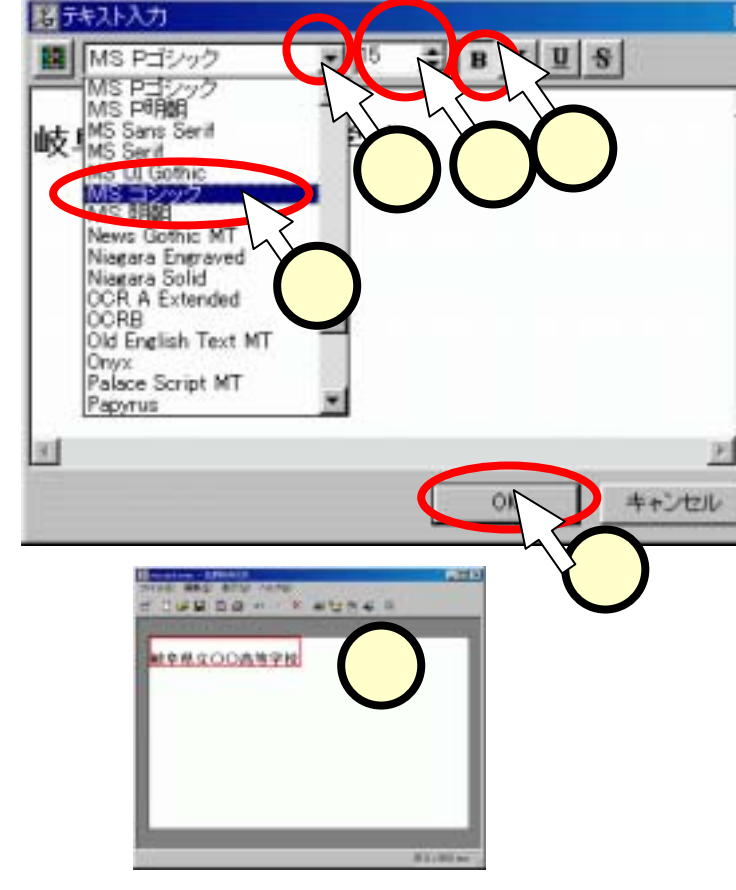

## (5.5)手順: 3:テキストの位置を変える

■テキストのエリアをドラッグして、 適切な位置に移動させる。

ドラッグ(スライド(1.1))

- テキストのエリアでマウスの左ボタンを押しっぱなしにする(1)。
- マウスを移動させる。
- 移動した後、マウスの左ボタンを離す(2)。

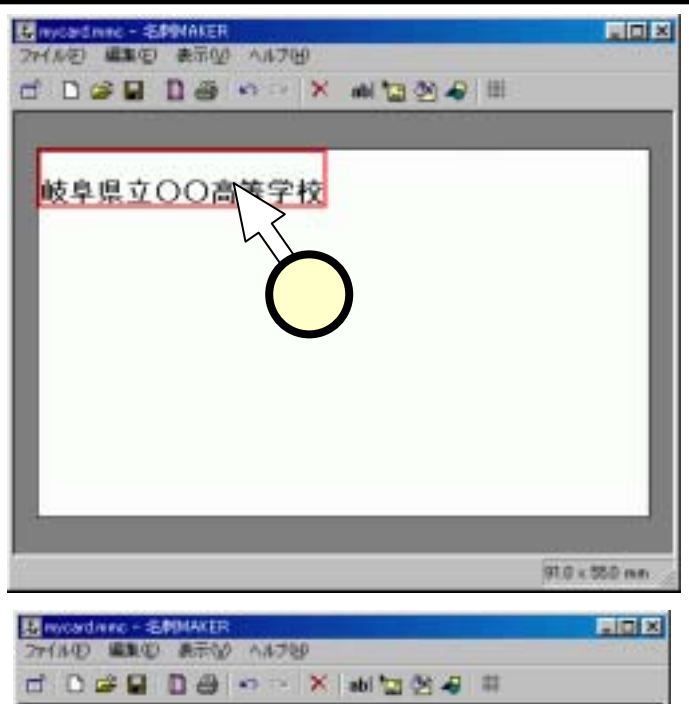

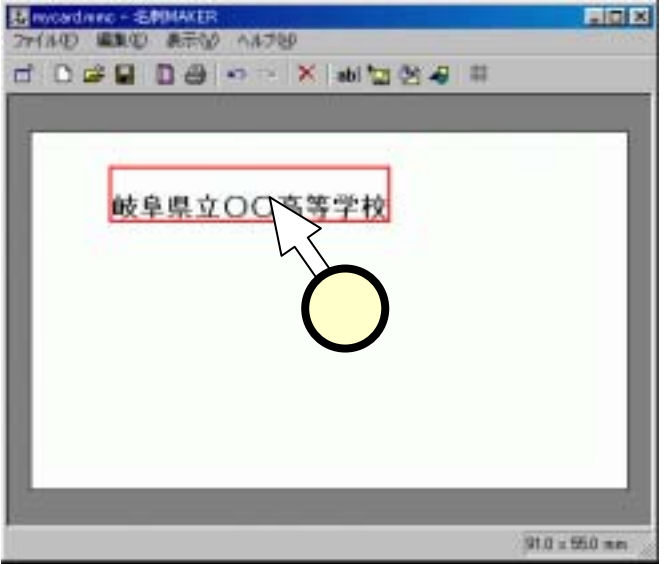

## (5.6)手順: 4:ファイルをセーブする

■[ファイル(1)]-[名前を付け て保存(2)]をクリックする。 ■「カードを保存」ダイアログで、 保存場所をデスクトップにす る。すなわち、保存場所の 1をクリック(3))してマッ プを出し、デスクトップの行を クリック(4)する。 ■デスクトップ上に、ファイルが 出来たことを確認する(5)。 ■名刺MAKERの右上の×ボ タンをクリック(6)して、一旦 終了する。

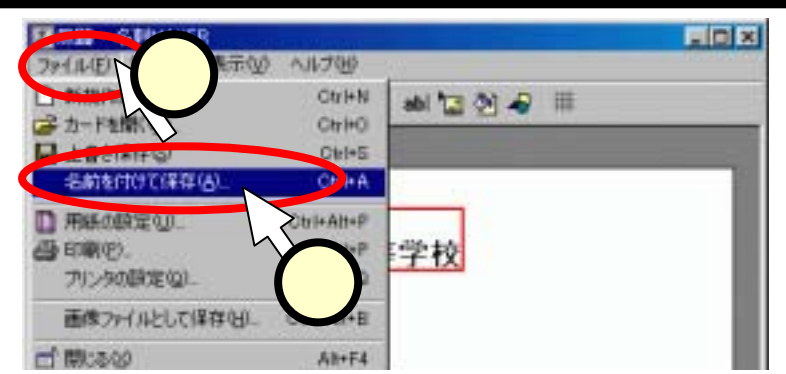

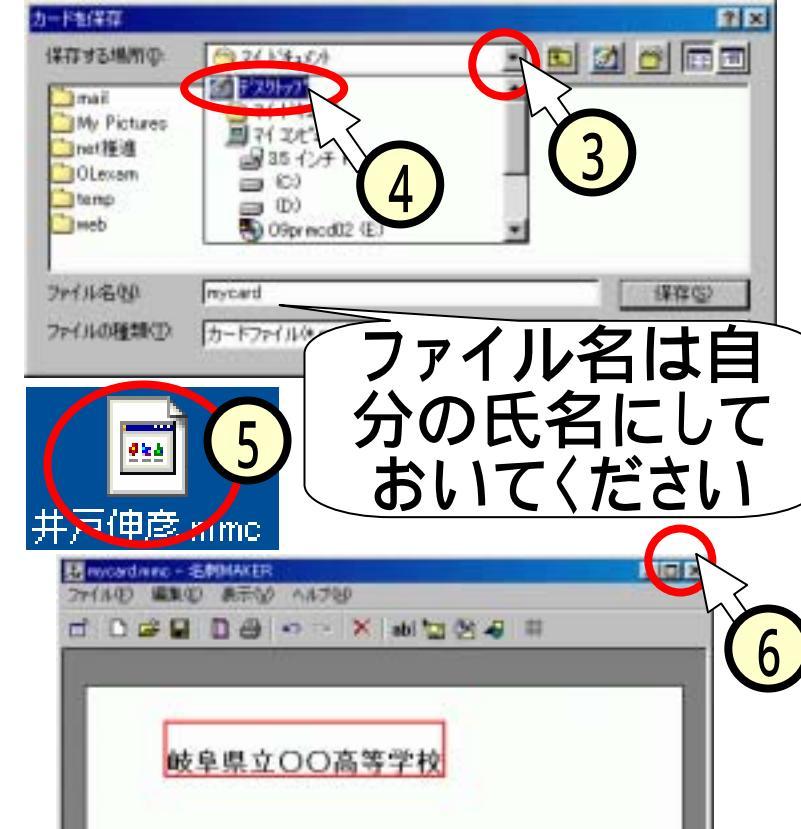

## (5.7)手順: 5:ファイルを開く

- ■再び、「mm120」のフォルダ で、[MeishiMk.exe]のアイコン をクリック(1)する。
- ■開いた「名刺MAKER」の画面 で、[カードを開く]のボタン (2)をクリックする。
- ■先程編集したカードが現れ (3)、再び編集が出来るようになる。

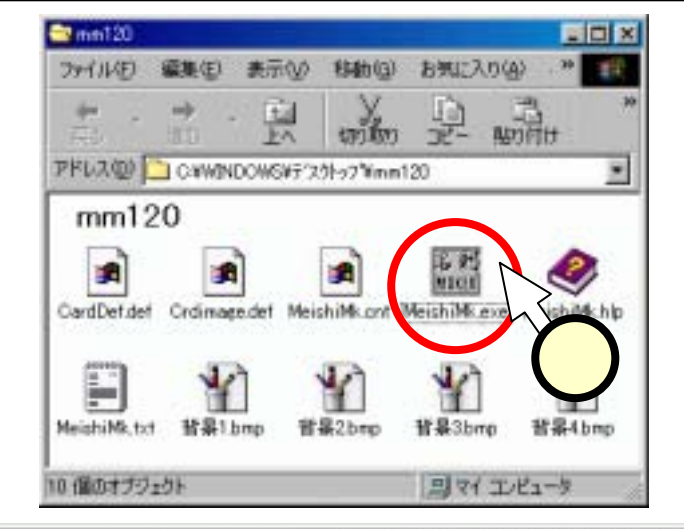

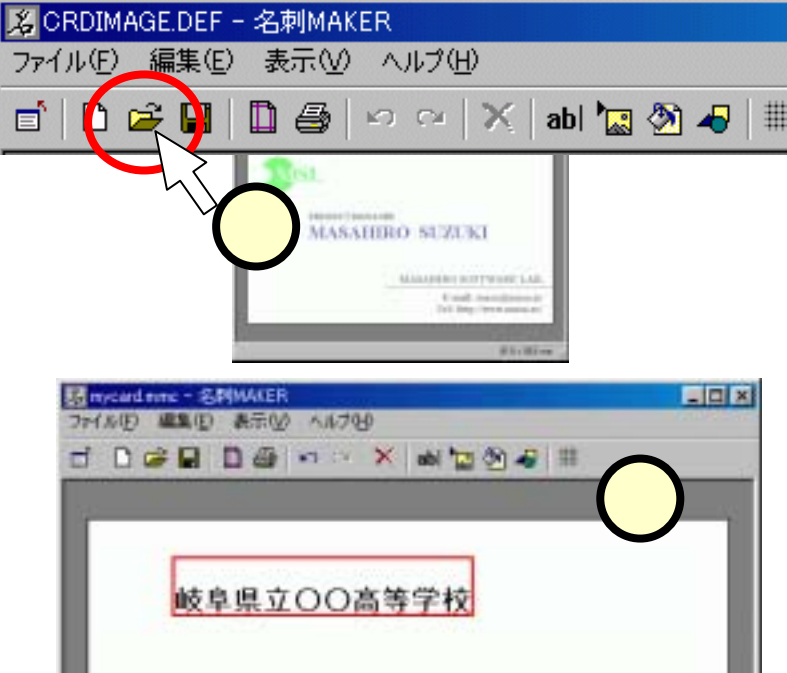

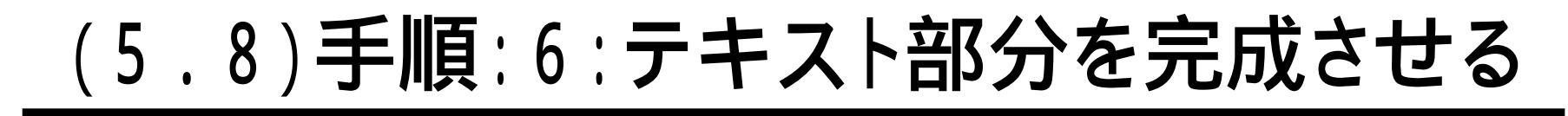

#### ■同じ要領で、名前などの記載を編集する。

| 🔀 mycard.mmc - 名刺MAKER 📃 🔲                          | ×   |  |  |  |  |  |  |  |
|-----------------------------------------------------|-----|--|--|--|--|--|--|--|
| ファイル(E) 編集(E) 表示(V) ヘルプ(H)                          |     |  |  |  |  |  |  |  |
| 💼 🗅 😅 🔚 🗋 🎒 🗠 🗠 🗙 abl 🌇 🥸 4 🗐 🏢                     |     |  |  |  |  |  |  |  |
|                                                     |     |  |  |  |  |  |  |  |
|                                                     |     |  |  |  |  |  |  |  |
|                                                     |     |  |  |  |  |  |  |  |
| - 岐阜県立〇〇高等学校                                        |     |  |  |  |  |  |  |  |
| △△科 ××コース                                           |     |  |  |  |  |  |  |  |
|                                                     |     |  |  |  |  |  |  |  |
| 「「「「「」」」 「」「」」 「」 「」 「」 「」 「」 「」 「」 「」 「            |     |  |  |  |  |  |  |  |
|                                                     |     |  |  |  |  |  |  |  |
| 〒501-0619                                           |     |  |  |  |  |  |  |  |
| 岐阜県 □□郡 ★★町 1852                                    |     |  |  |  |  |  |  |  |
| TEL (0585) 22-1261                                  |     |  |  |  |  |  |  |  |
| FAX (U585) 23-1637<br>e-mail xxxxPrifu-keizai.ac.ip |     |  |  |  |  |  |  |  |
| URL http://www.gifu-keizai.ac.jp                    |     |  |  |  |  |  |  |  |
|                                                     |     |  |  |  |  |  |  |  |
|                                                     |     |  |  |  |  |  |  |  |
| 91.0 × 55.0 mm                                      | 11. |  |  |  |  |  |  |  |

### (5.9)手順: 7:図形を追加する

- ■[簡易描画]ボタンをクリック (1)する。
- 「簡易描画」ダイアログで、 横棒[-]ボタンをクリック

   (2)し、[OK]をクリックする。

   カードに現れた横線(3)を マウスでドラッグして、位置 と長さを調整

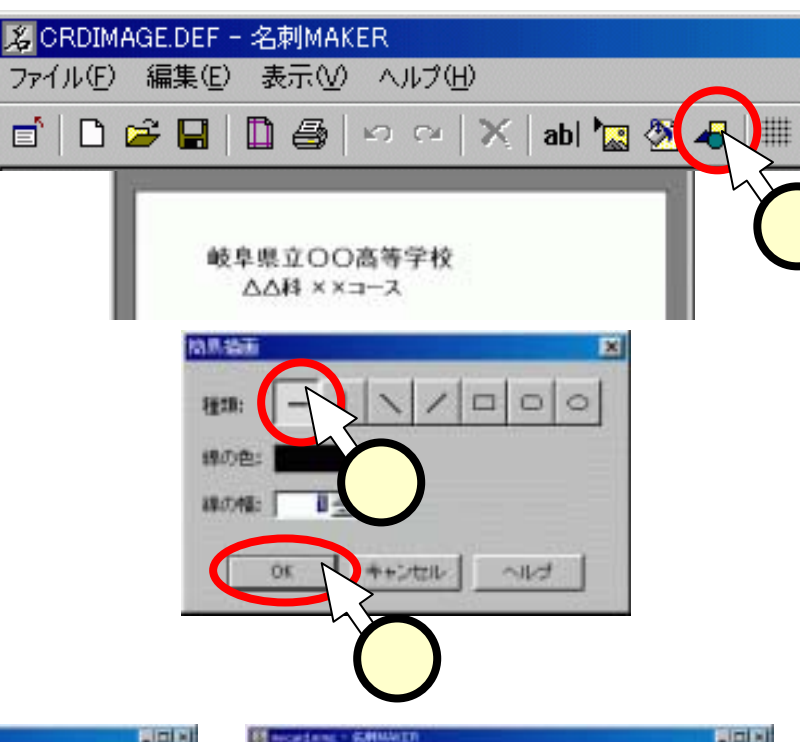

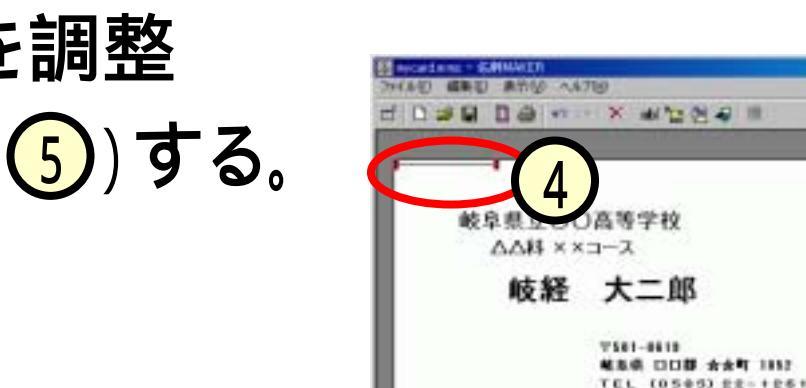

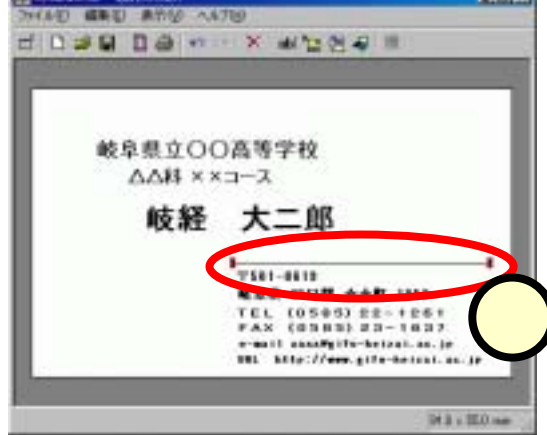

FAX (0383) 23-1837

e-mail annaffifu-beipal.as. je

INL hits://ees.gife-hetsal. as. is

Dr.B. v. BLO mar

## (5.10)手順: 8:イメージを追加する

- ■[イメージを追加]ボタンをクリック (1)する。
- 「画像ファイルの選択」ダイアログ で、ファイルの場所を"Sambaの Public(N)"にする。すなわち、保 存場所の[]をクリック(2)し てマップを出し、該当の行をクリッ ク(3)する。
- ■フォルダの一覧の中から、[ido] のフォルダをダブルクリック(4) する。
- ■同様に、[コンピュータ]のフォルダ をダブルクリックする。

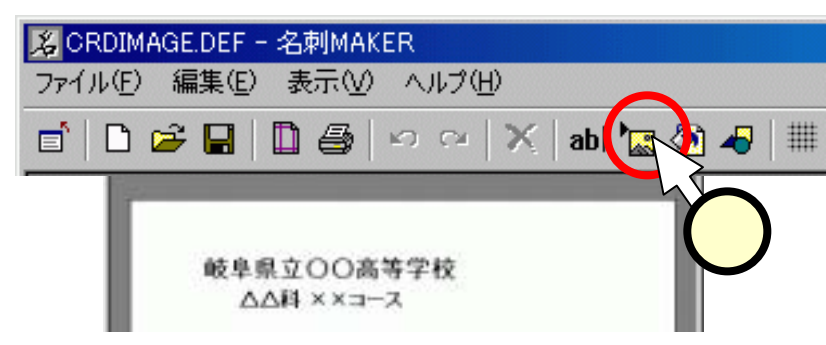

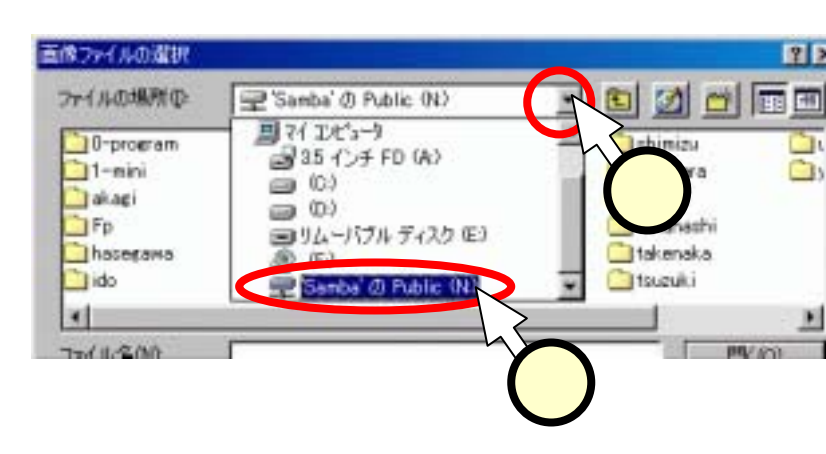

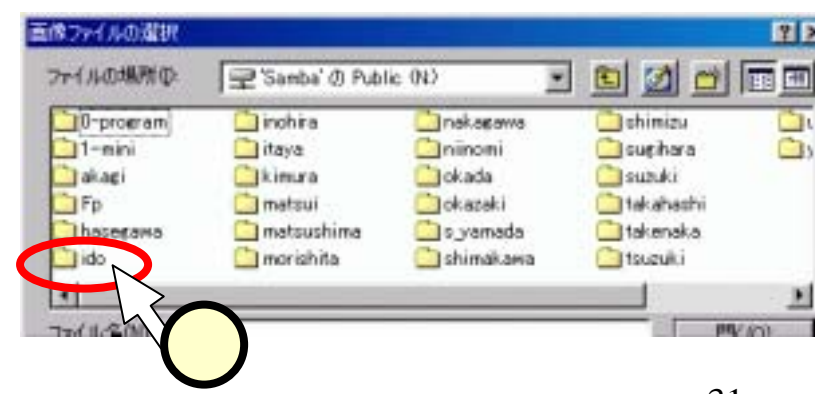

(5.11) 手順: 9: イメージを追加する(つづき)

- ■ファイル一覧が出てきたら、ファイ ルのアイコンをクリック(1)し、プレ ビュー(2)を見ながら、好きな図柄 を選ぶ。
- ■図柄が決まったら、[開く]ボタンをク リックする。
- ■追加されたイメージは大きすぎるの で、赤い点(3)をドラッグして大き さを調整し、適当な位置に配置する

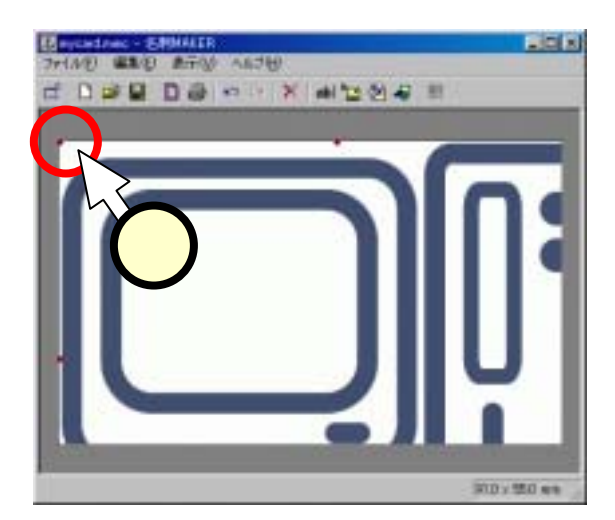

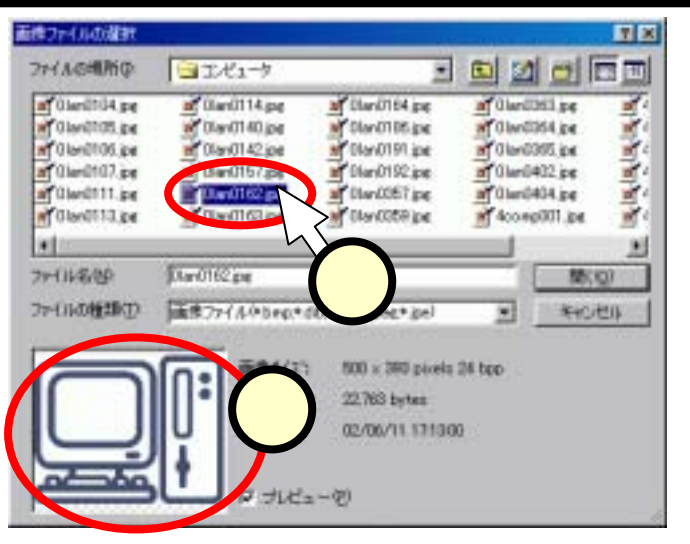

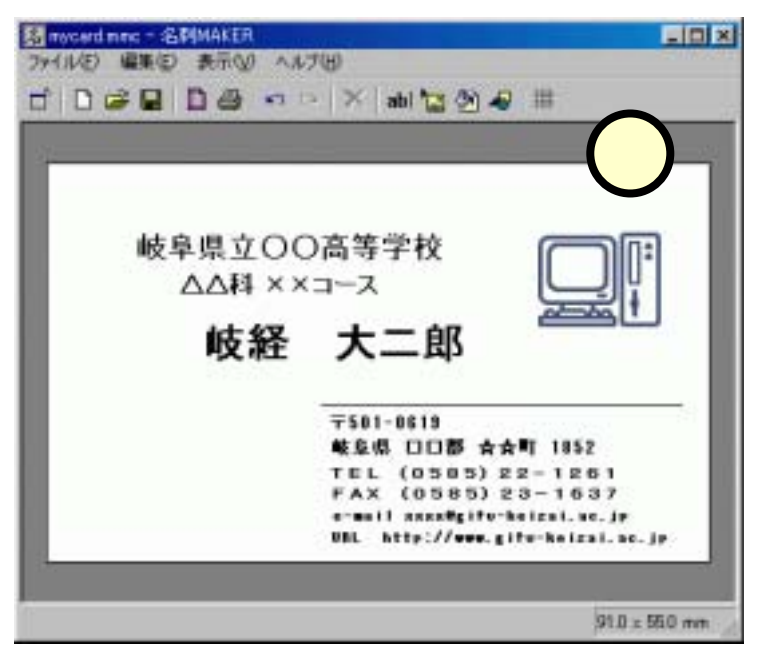

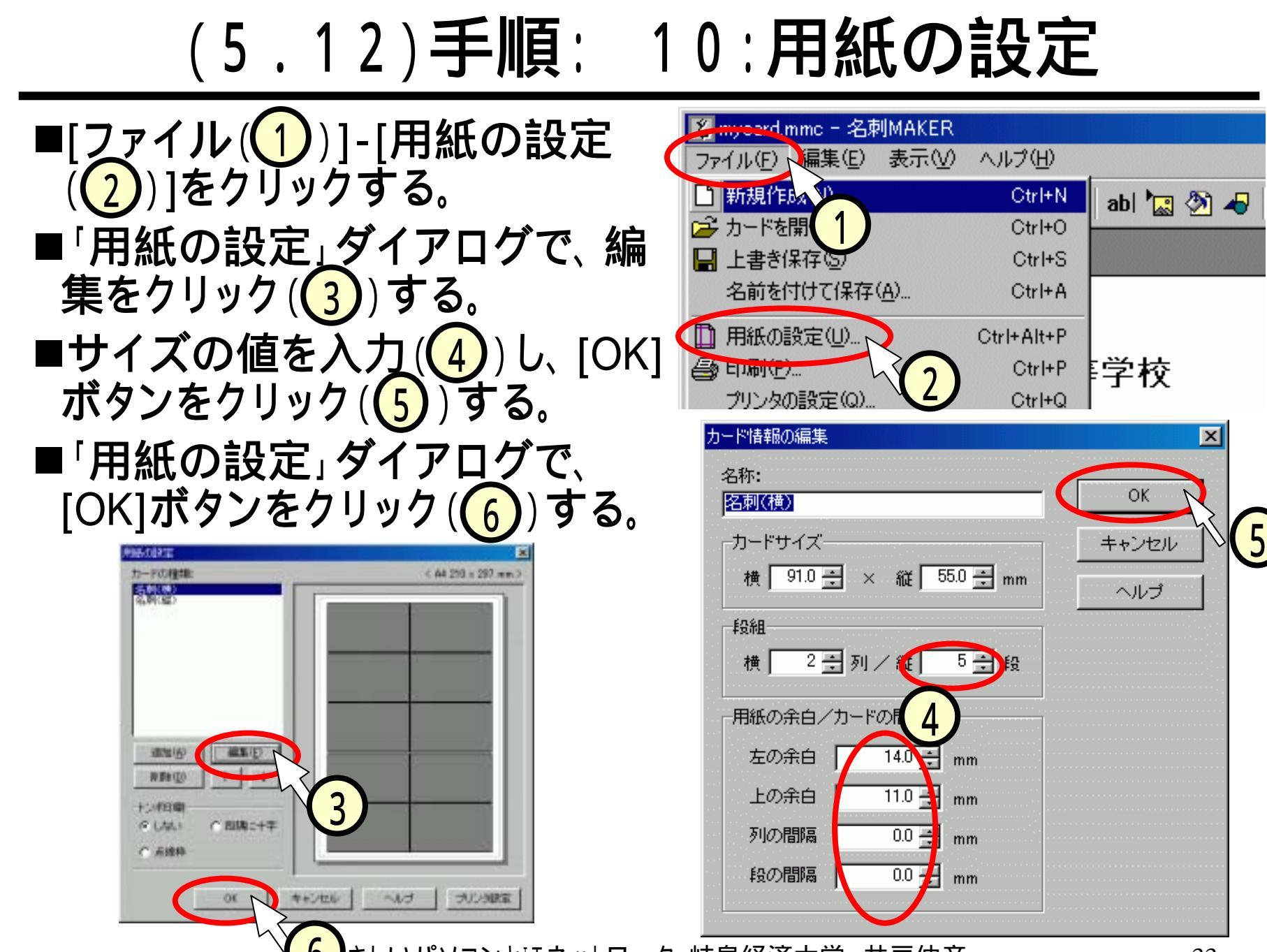

#### (5.13)間違えないように。。。。

#### ■サイズを間違えないように。。。。。。

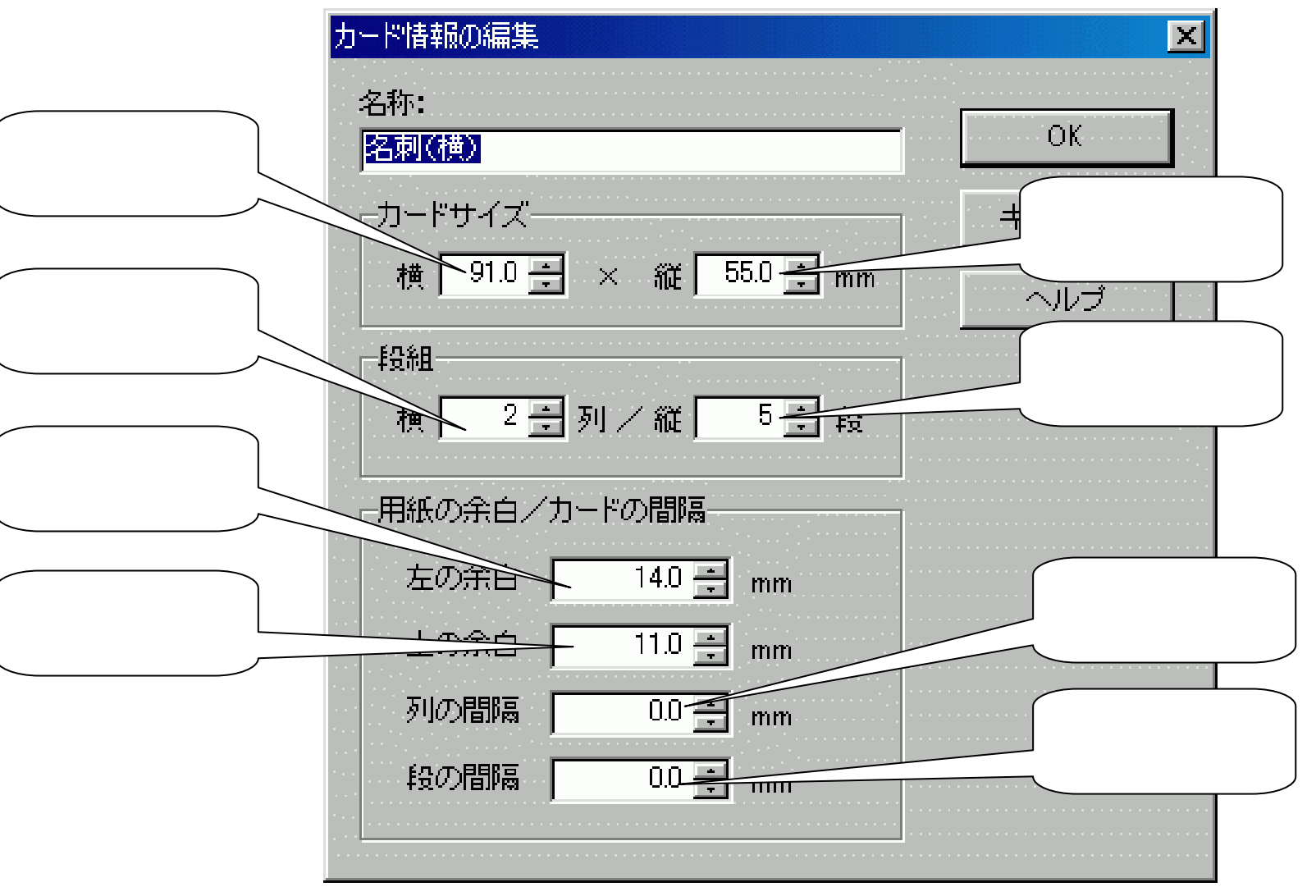

## (5.14)手順: 11:印刷

- ■印刷は、講師席のカラープリンタ で行います。
- ■講師のパソコンからアクセスできるように、保存したファイルをネトワークドライブにコピーします
- ■ネットワークドライブの開き方:
  - [スタート]-[マイコンピュータ]を開く。 • [Samba] (1) [ido] (2)
  - [student](3)をダブルクリックする。
- $student_mのフォルダにデスクトップからドラッグ(4)します。$

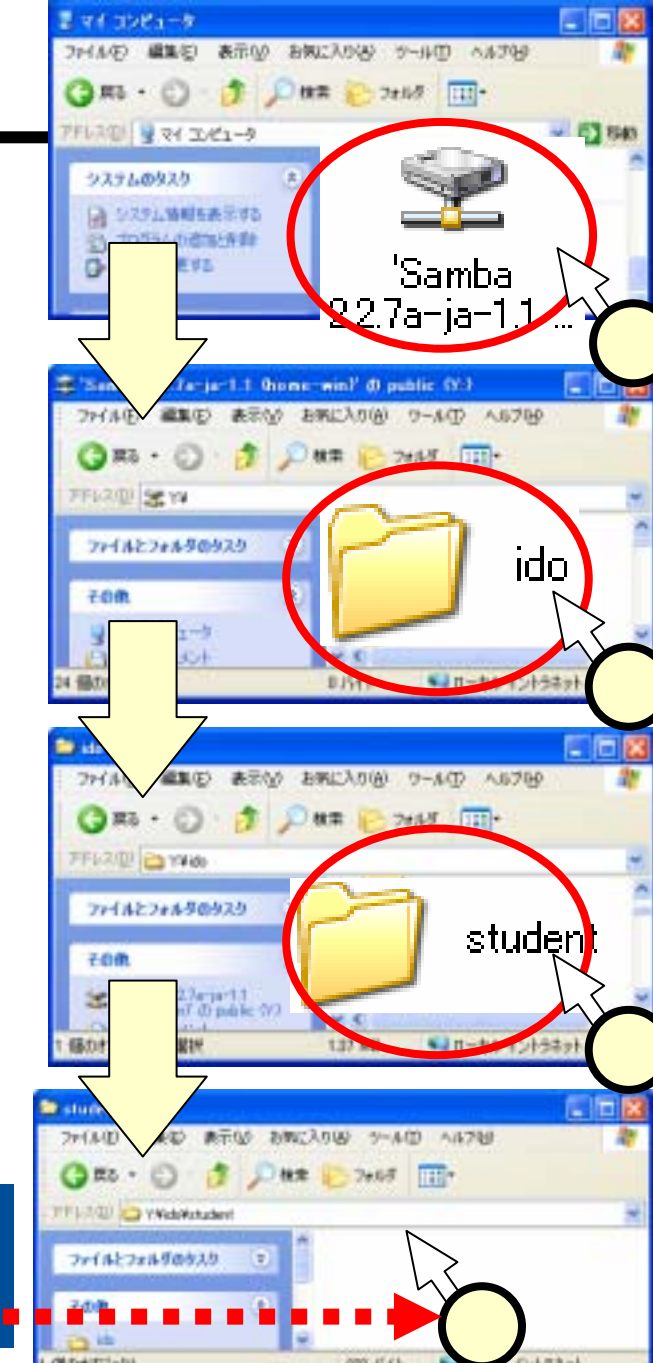

#### (5.15)Sambaってなんだ?

#### ■サンバ? 踊るの?

|     |           |                                       |             |               |          | - Called    | 22   |
|-----|-----------|---------------------------------------|-------------|---------------|----------|-------------|------|
|     | 画像ファイルの選択 |                                       |             |               | ? ×      |             | 5    |
|     | ファイルの場所の: | 😭 'Samba' ()) Publ                    | ic (N:) 💌   | i 🖻 💆 🖻 🛙     |          |             | 45   |
|     | 0-program | 🗋 inohira                             | 🗋 nakagawa  | 🚞 shimizu     | <u> </u> |             | 24   |
|     | 1-mini    | 🚞 itaya                               | 🚞 niinomi   | 🚞 sugihara    | <u> </u> | @#G         |      |
|     | 🔁 akagi   | 🚞 kimura                              | 🚞 okada     | 🚞 suzuki      |          | don to      |      |
|     | Fp        | 🧰 matsui                              | 🚞 okazaki   | 🧰 takahashi   |          | 1 C 19      | PC/V |
|     | hasegawa  | 🛄 matsushima                          | 🛄 s_yamada  | 🛄 takenaka    |          | 85. F 1 7 - |      |
|     | ido 📃     | 🔜 morishita                           | 🔜 shimakawa | 🔜 tsuzuki     |          | × 12        |      |
|     | •         |                                       |             |               |          | - A.        |      |
|     | ファイルを(N)・ |                                       |             | <b>P</b> \$// | 0)       | N           |      |
|     | _         |                                       |             |               |          | N1          |      |
|     | ネットワ・     | ークトで                                  | ファイ ルな      | ₣共有す          | ろ什么      | 日み、         |      |
|     |           |                                       |             |               |          |             |      |
|     |           |                                       |             | 1             |          |             |      |
| ´ 、 |           |                                       |             |               |          |             |      |
| 目分  | いのとこう /   |                                       |             | III           | サー       | ・バマシン       |      |
| フー  |           |                                       |             |               |          |             |      |
| して  | 4 米米 6 1  | •                                     | •           |               |          |             |      |
| トビ  | ・ 皆が 🦯    | •                                     | ***         |               |          | Combo       |      |
|     |           | · · · · · · · · · · · · · · · · · · · |             |               |          | Sampa       | U)   |
| 見れ  | るよ! 🦯     |                                       |             |               |          | トマレ         |      |
| ~ ~ |           | ── → ぃ ト ┏                            |             |               | 0.000    |             |      |

the second state of the second state of the se